# インバータ MODBUS RTU ドライバ

| 1 | システム構成          | 3  |
|---|-----------------|----|
| 2 | 接続機器の選択         | 6  |
| 3 | 通信設定例           | 7  |
| 4 | 設定項目            | 17 |
| 5 | 結線図             | 21 |
| 6 | 使用可能デバイス        |    |
| 7 | デバイスコードとアドレスコード | 42 |
| 8 | エラーメッセージ        | 43 |

はじめに

本書は表示器と接続機器 (対象インバータ)を接続する方法について説明します。 本書では接続方法を以下の順に説明します。

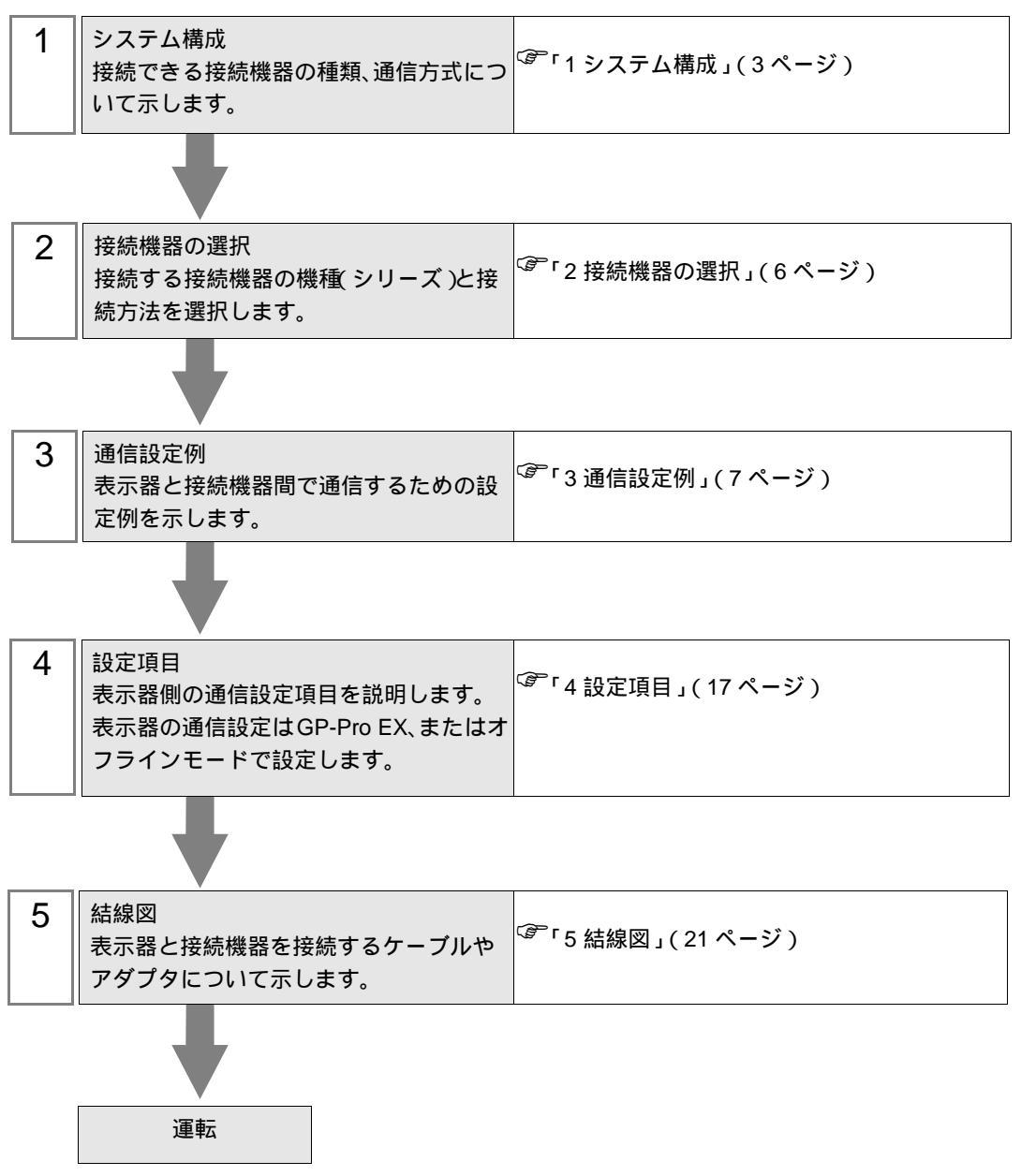

# 1 システム構成

| シリーズ    | インバータ <sup>1</sup> | リンク I/F                | 通信方式                  | 設定例                 | 結線図               |
|---------|--------------------|------------------------|-----------------------|---------------------|-------------------|
| X200    | X200-□□□□F□□       | インバータ上の<br>シリアルポートコネクタ | RS-422/485<br>(2 線式 ) | 「設定例1」<br>(7ページ)    | 「結線図1」<br>(21ページ) |
| SJ700   | SJ700-□□□■□F■F     | インバー夕上の<br>RS485 ポート   | RS-422/485<br>(2 線式 ) | 「設定例2」<br>(9ページ)    | 「結線図2」<br>(30ページ) |
| SJ700-2 | SJ700-□□□■□F■F2    | インバー夕上の<br>RS485 ポート   | RS-422/485<br>(2 線式 ) | 「設定例3」<br>(11ページ)   | 「結線図2」<br>(30ページ) |
| SJ200   | SJ200-000F00       | インバータ上の<br>シリアルポートコネクタ | RS-422/485<br>(2 線式 ) | 「設定例4」<br>(13ページ)   | 「結線図1」<br>(21ページ) |
| L200    | L200-000F00        | インバータ上の<br>シリアルポートコネクタ | RS-422/485<br>(2 線式 ) | 「設定例 5」<br>(15 ページ) | 「結線図1」<br>(21ページ) |

(株)日立産機システム製接続機器と表示器を接続する場合のシステム構成を示します。

1 ■は、オプションによって付加されません。口は、オプションによって異なります。

## 接続構成

1:1 接続

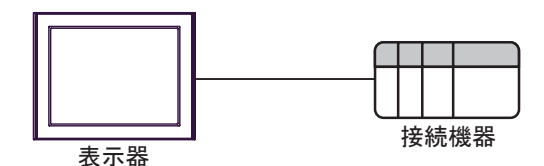

• 1:n 接続(COM1 または COM2 のどちらかを使用する場合)

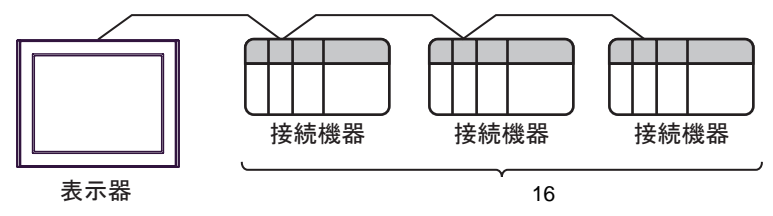

IPC の COM ポートについて

接続機器と IPC を接続する場合、使用できる COM ポートはシリーズと通信方式によって異なります。 詳細は IPC のマニュアルを参照してください。

使用可能ポート

| ミノリー ブ                                                        | 使用可能ポート                                                               |                                |                                |  |
|---------------------------------------------------------------|-----------------------------------------------------------------------|--------------------------------|--------------------------------|--|
| <u></u>                                                       | RS-232C                                                               | RS-422/485(4 線式 )              | RS-422/485(2 線式 )              |  |
| PS-2000B                                                      | COM1 <sup>1</sup> , COM2,<br>COM3 <sup>1</sup> , COM4                 | -                              | -                              |  |
| PS-3450A、PS-3451A、<br>PS3000-BA、PS3001-BD                     | COM1、COM2 <sup>1</sup> <sup>2</sup>                                   | COM2 <sup>1</sup> <sup>2</sup> | COM2 <sup>1</sup> <sup>2</sup> |  |
| PS-3650A、PS-3651A                                             | COM1 <sup>1</sup>                                                     | -                              | -                              |  |
| PS-3700A (Pentium®4-M)<br>PS-3710A                            | COM1 <sup>1</sup> COM2 <sup>1</sup> COM3 <sup>2</sup> COM4            | COM3 <sup>2</sup>              | COM3 <sup>2</sup>              |  |
| PS-3711A                                                      | COM1 <sup>1</sup> , COM2 <sup>2</sup>                                 | COM2 <sup>2</sup>              | COM2 <sup>2</sup>              |  |
| PL-3000B、PL-3600T、<br>PL-3600K、PL-3700T、<br>PL-3700K、PL-3900T | COM1 <sup>1</sup> <sup>2</sup> ,<br>COM2 <sup>1</sup> , COM3,<br>COM4 | COM1 <sup>1</sup> <sup>2</sup> | COM1 <sup>1</sup> <sup>2</sup> |  |

1 RI/5V を切替えることができます。IPC の切替えスイッチで切替えてください。

2 通信方式をディップスイッチで設定する必要があります。使用する通信方式に合わせて、 以下のように設定してください。

ディップスイッチの設定:RS-232C

| ディップスイッチ | 設定値              | 設定内容                       |  |
|----------|------------------|----------------------------|--|
| 1        | OFF <sup>1</sup> | 予約(常時 OFF)                 |  |
| 2        | OFF              | 通信古式・BS 222C               |  |
| 3        | OFF              |                            |  |
| 4        | OFF              | SD(TXD) の出力モード:常に出力        |  |
| 5        | OFF              | SD(TXD) への終端抵抗挿入 (220Ω):なし |  |
| 6        | OFF              | RD(RXD) への終端抵抗挿入 (220Ω):なし |  |
| 7        | OFF              | SDA(TXA)とRDA(RXA)の短絡:しない   |  |
| 8        | OFF              | SDB(TXB)とRDB(RXB)の短絡:しない   |  |
| 9        | OFF              | - RS(RTS) 自動制御モード:無効       |  |
| 10       | OFF              |                            |  |

1 PS-3450A、PS-3451A、PS3000-BA、PS3001-BD を使用する場合のみ設定値を ON にする 必要があります。 ディップスイッチの設定:RS-422/485(4線式)

| ディップスイッチ | 設定値 | 設定内容                                                           |  |
|----------|-----|----------------------------------------------------------------|--|
| 1        | OFF | 予約(常時 OFF)                                                     |  |
| 2        | ON  | 通信方式・BS 422/485                                                |  |
| 3        | ON  |                                                                |  |
| 4        | OFF | SD(TXD)の出力モード:常に出力                                             |  |
| 5        | OFF | SD(TXD) への終端抵抗挿入 (220Ω):なし                                     |  |
| 6        | OFF | RD(RXD) への終端抵抗挿入 (220Ω):なし         SDA(TXA) と RDA(RXA) の短絡:しない |  |
| 7        | OFF |                                                                |  |
| 8        | OFF | SDB(TXB)とRDB(RXB)の短絡:しない                                       |  |
| 9        | OFF | - RS(RTS) 自動制御モード:無効                                           |  |
| 10       | OFF |                                                                |  |

ディップスイッチの設定:RS-422/485(2線式)

| ディップスイッチ | 設定値 | 設定内容                       |  |
|----------|-----|----------------------------|--|
| 1        | OFF | 予約(常時 OFF)                 |  |
| 2        | ON  | 法は十十・15 400/495            |  |
| 3        | ON  | 通信刀式、KS-422/483            |  |
| 4        | OFF | SD(TXD)の出力モード:常に出力         |  |
| 5        | OFF | SD(TXD) への終端抵抗挿入 (220Ω):なし |  |
| 6        | OFF | RD(RXD) への終端抵抗挿入 (220Ω):なし |  |
| 7        | ON  | SDA(TXA) と RDA(RXA) の短絡:する |  |
| 8        | ON  | SDB(TXB)とRDB(RXB)の短絡:する    |  |
| 9        | ON  | D 5 (D T 5) 白動制御王 _ ド・方効   |  |
| 10       | ON  |                            |  |

# 2 接続機器の選択

表示器と接続する接続機器を選択します。

| 💰 プロジェクトファイルの新規作成 |                 | ×                                                 |
|-------------------|-----------------|---------------------------------------------------|
| G2-2co            | 一接続機器           | 8                                                 |
|                   | メーカー            | - (株)日立産機システム                                     |
|                   | シリーズ            | ・ インバータ MODBUS RTU                                |
|                   | ロ システ           | テムエリアを使用する この接続機器のマニュアルを見る                        |
|                   | 一接続方法           | £                                                 |
|                   | ポート             | COM1                                              |
|                   |                 | 477.555.457.555.551.551.551.551.551.551.551.551.5 |
|                   |                 |                                                   |
|                   |                 |                                                   |
|                   |                 |                                                   |
| Ē                 | 83 ( <u>B</u> ) | 通信設定 ロジック画面作成 ベース画面作成 キャンセル                       |

| 設定項目         | 設定内容                                                                                                    |
|--------------|----------------------------------------------------------------------------------------------------|
| メーカー         | 接続する接続機器のメーカーを選択します。「(株)日立産機システム」を選<br>択します。                                                                                                    |
| シリーズ         | 接続する接続機器の機種(シリーズ)と接続方法を選択します。「インバータ<br>MODBUS RTU」を選択します。<br>「インバータ MODBUS RTU」で接続できる接続機器はシステム構成で確認し<br>てください。<br><sup>②デ</sup> 「1 システム構成」(3ページ) |
| システムエリアを使用する | 本ドライバでは使用できません。                                                                                                    |
| ポート          | 接続機器と接続する表示器のポートを選択します。                                                                                                    |

# 3 通信設定例

(株) デジタルが推奨する表示器と接続機器の通信設定例を示します。

#### 3.1 設定例 1

GP-Pro EX の設定

通信設定

設定画面を表示するには、ワークスペースの[システム設定ウィンドウ]から[接続機器設定]を選択 します。

| 接続機器1                            |                  |
|----------------------------------|------------------|
| 概要                               | 接続機器変更           |
| メーカー (株)日立産機システム シリーズ インバータ MODE | 3US RTU ポート COM1 |
| 文字列データモード 1 変更                   |                  |
| 通信設定                             |                  |
| 通信方式                             | S422/485(4線式)    |
| 通信速度 19200 👤                     |                  |
| データ長 〇 7 ④ 8                     |                  |
| パリティ                             |                  |
| ストップビット ⊙1 ○2                    |                  |
| フロー制御 💿 なし 🔿 ER(DTR/CTS) 🤿 XON/  | XOFF             |
| タイムアウト 3 芸 (sec)                 |                  |
| UF57 2 🗄                         |                  |
| 送信ウェイト 2 📑 (ms) 🔽 デフォルト値         |                  |
| RI / VCC                         | 初期設定             |
| 機器別設定                            |                  |
| 接続可能台数 16台 📷                     |                  |
|                                  | アドレス=1           |
|                                  |                  |

#### 機器設定

設定画面を表示するには、[接続機器設定]の[機器別設定]から設定したい接続機器の [ff ([設定]) をクリックします。複数の接続機器を接続する場合は、[接続機器設定]の[機器別設定]から [ff を クリックすることで、接続機器を増やすことができます。

| 🏄 個別機器設定                    | i i        |                   | ×      |
|-----------------------------|------------|-------------------|--------|
| PLC1                        |            |                   |        |
| シリーズ                        | X20        | 0                 | •      |
| シリーズを変更し<br>用されているアド<br>さい。 | た場合<br>レスを | きは、すでにく<br>再確認してく | 更<br>だ |
| スレーブアドレス                    | 1          |                   | ÷      |
|                             |            | 初期設計              | Ē      |
| OK( <u>O</u> )              |            | キャンセル             |        |

接続機器の設定

接続機器の通信設定は接続機器のキーパッドの FUNC キー、アップキー、ダウンキーと STR キーで 行います。

詳細は接続機器のマニュアルを参照してください。

**1** OPE/485 スイッチを「485」側に切り替えます。

- 2 接続機器の電源を ON にします。
- 3 FUNC キーを押します。
- 4 ダウンキーを長押しして、[C---]を表示します。
- 5 FUNC キーを押します。
- 6 アップキーを押して、設定する機能コードを表示します。
- 7 FUNC キーを押します。
- 8 アップキーまたはダウンキー押して、設定値を選択します。
- 9 STR キーを押します。

10 接続機器の電源を再投入します。

設定値

| 機能コード | 設定値  | 設定内容          |
|-------|------|---------------|
| C070  | 03   | OPE/ModBus 選択 |
| C071  | 06   | 通信伝送速度選択      |
| C072  | 1.   | 通信局番選択        |
| C074  | 00   | 通信パリティ選択      |
| C075  | 1    | 通信ストップビット選択   |
| C076  | 02   | 通信エラー時選択      |
| C077  | 0.00 | 通信エラータイムアウト   |
| C078  | 0.   | 通信待ち時間        |
| A001  | 03   | 周波数指令選択       |
| A002  | 03   | 運転指令選択        |

# 3.2 設定例 2

GP-Pro EX の設定

通信設定

設定画面を表示するには、ワークスペースの[システム設定ウィンドウ]から[接続機器設定]を選択 します。

| 接続機器1                                                                     |                                              |
|---------------------------------------------------------------------------|----------------------------------------------|
| 概要                                                                        | · · · · · · · · · · · · · · · · · · ·        |
| メーカー (株)日立産機システム                                                          | シリーズ インバータ MODBUS RTU ポート COM1               |
| 文字列データモード 1 変更                                                            |                                              |
| 通信設定                                                                      |                                              |
| 通信方式 C RS232C @                                                           | RS422/485(2線式) ORS422/485(4線式)               |
| 通信速度 19200                                                                |                                              |
| データ長 〇 7 🧿                                                                | 8                                            |
| パリティ • なし • 〇                                                             | 偶数 〇 奇数                                      |
| ストップビット 💿 1 📿                                                             | 2                                            |
| フロー制御 💿 なし 📿                                                              | ER(DTR/CTS) C XON/XOFF                       |
| タイムアウト 3 📑 (sec.                                                          |                                              |
| リトライ 2 🔅                                                                  |                                              |
| 送信ウェイト 2 🕂 (ms)                                                           | ☞ デフォルト値                                     |
| RI/VCC © RI C                                                             | VCC                                          |
| RS232Cの場合、9番ピンをRI(入力)にする<br>にするかを選択できます。デジタル製RS23<br>トを使用する場合は、VOCを選択してくだ | かVOC6V電源供給)<br>20アイソレーションユニッ<br>50。<br>初期現金定 |
| 機器別設定                                                                     |                                              |
| 接続可能台数 16台 📷                                                              | 52                                           |
| 1 PLC1                                                                    | axxe<br>シリーズ=SJ700,スレーブアドレス=1                |
|                                                                           |                                              |

機器設定

設定画面を表示するには、[接続機器設定]の[機器別設定]から設定したい接続機器の 🏬 ([設定]) をクリックします。複数の接続機器を接続する場合は、[接続機器設定]の[機器別設定]から 👥 を クリックすることで、接続機器を増やすことができます。

| ×                       |
|-------------------------|
|                         |
| SJ700 💌                 |
| と場合は、すでに使<br>ノスを再確認してくだ |
|                         |
|                         |
| 初期設定                    |
| キャンセル                   |
|                         |

接続機器の設定

接続機器の通信設定は接続機器のキーパッドの FUNC キー、アップキー、ダウンキーと STR キーで 行います。

詳細は接続機器のマニュアルを参照してください。

- 1 接続機器の電源を ON にします。
- **2** FUNC キーを 3 秒以上押します。
- **3** FUNC キーを押して、[d001] を表示します。
- 4 ダウンキーを長押しして、[C---]を表示します。
- 5 FUNC キーを押します。
- 6 アップキーを押して、設定する機能コードを表示します。
- 7 FUNC キーを押します。
- 8 アップキーまたはダウンキー押して、設定値を選択します。
- 9 STR キーを押します。

10 接続機器の電源を再投入します。

設定値

| 機能コード | 設定値  | 設定内容        |
|-------|------|-------------|
| C071  | 06   | 通信伝送速度選択    |
| C072  | 1.   | 通信局番選択      |
| C073  | 8    | 通信ビット長選択    |
| C074  | 00   | 通信パリティ選択    |
| C075  | 1    | 通信ストップビット選択 |
| C076  | 02   | 通信エラー選択     |
| C077  | 0.00 | 通信トリップ時間    |
| C078  | 0.   | 通信待ち時間      |
| C079  | 01   | 通信方式選択      |
| A001  | 03   | 周波数指令選択     |
| A002  | 03   | 運転指令選択      |

# 3.3 設定例 3

GP-Pro EX の設定

通信設定

設定画面を表示するには、ワークスペースの[システム設定ウィンドウ]から[接続機器設定]を選択 します。

| 接続機器1                                                                     |                                                                                                    |
|---------------------------------------------------------------------------|----------------------------------------------------------------------------------------------------|
| 概要                                                                        | · · · · · · · · · · · · · · · · · · ·                                                                           |
| メーカー (株)日立産機システム                                                          | シリーズ インバータ MODBUS RTU ポート COM1                                                                                  |
| 文字列データモード 1 変更                                                            |                                                                                                    |
| 通信設定                                                                      |                                                                                                    |
| 通信方式 C RS232                                                              | ) <ul> <li>RS422/485(2線式)</li> <li>RS422/485(4線式)</li> </ul>                                                    |
| 通信速度 19200                                                                | <b></b>                                                                                                    |
| データ長 〇 7                                                                  | • 8                                                                                                    |
| パリティ 🔍 なし                                                                 | ○ 偶数 ○ 奇数                                                                                                    |
| ストップビット 💿 1                                                               | C 2                                                                                                    |
| フロー制御 💿 なし                                                                | C ER(DTR/CTS) C XON/XOFF                                                                                        |
| タイムアウト 3                                                                  | : (sec)                                                                                                    |
| リトライ 2                                                                    |                                                                                                    |
| 送信ウェイト 2                                                                  |                                                                                                    |
| RI / VOC で RI<br>RS232Cの場合、9番ピンをRIC<br>にするかを選択できます。デジタ<br>トを使用する場合は、VOCを選 | <ul> <li>C VOC</li> <li>力)にするかVOC(5)/電源供給)</li> <li>型(RS2320アイソレーションユニッ<br/>RUてください。</li> <li>オ刀規制設定</li> </ul> |
| 機器別設定                                                                     |                                                                                                    |
| 接続可能台数 16台 📷                                                              |                                                                                                    |
| 1 PLC1                                                                    | =====================================                                                                           |
|                                                                           |                                                                                                    |

機器設定

設定画面を表示するには、[接続機器設定]の[機器別設定]から設定したい接続機器の 🌇 ([設定]) をクリックします。複数の接続機器を接続する場合は、[接続機器設定]の[機器別設定]から 📷 を クリックすることで、接続機器を増やすことができます。

| 💰 個別機器設定             | ×                       |
|----------------------|-------------------------|
| PLC1                 |                         |
| シリーズ                 | SJ700-2 💌               |
| シリーズを変更し<br>用されているアド | た場合は、すでに使<br>レスを再確認してくだ |
| č().                 |                         |
| スレーブアドレス             |                         |
|                      | 初期設定                    |
| OK( <u>O</u> )       | キャンセル                   |
|                      |                         |

接続機器の設定

接続機器の通信設定は接続機器のキーパッドの FUNC キー、アップキー、ダウンキーと STR キーで 行います。

詳細は接続機器のマニュアルを参照してください。

- 1 接続機器の電源を ON にします。
- 2 FUNC キーを 3 秒以上押します。
- **3** FUNC キーを押して、[d001] を表示します。
- 4 ダウンキーを長押しして、[C---]を表示します。
- 5 FUNC キーを押します。
- 6 アップキーを押して、設定する機能コードを表示します。
- 7 FUNC キーを押します。
- 8 アップキーまたはダウンキー押して、設定値を選択します。
- 9 STR キーを押します。

10 接続機器の電源を再投入します。

設定値

| 機能コード | 設定値  | 設定内容        |
|-------|------|-------------|
| C071  | 06   | 通信伝送速度選択    |
| C072  | 1.   | 通信局番選択      |
| C073  | 8    | 通信ビット長選択    |
| C074  | 00   | 通信パリティ選択    |
| C075  | 1    | 通信ストップビット選択 |
| C076  | 02   | 通信エラー選択     |
| C077  | 0.00 | 通信トリップ時間    |
| C078  | 0.   | 通信待ち時間      |
| C079  | 01   | 通信方式選択      |
| A001  | 03   | 周波数指令選択     |
| A002  | 03   | 運転指令選択      |

3.4 設定例 4

GP-Pro EX の設定

通信設定

設定画面を表示するには、ワークスペースの[システム設定ウィンドウ]から[接続機器設定]を選択 します。

| 接続 | 機器1                                     |                                        |             |                           |                  |          |
|----|-----------------------------------------|----------------------------------------|-------------|---------------------------|------------------|----------|
| 概要 | Ē                                       |                                        |             |                           |                  | 接続機器変更   |
|    | メーカー (株)日立産権                            | 緩システム                                  |             | シリーズ インバータ                | MODBUS RTU       | ポート COM1 |
|    | 文字列データモード                               | 1 <u>変更</u>                            |             |                           |                  |          |
| 通信 | 設定                                      |                                        |             |                           |                  |          |
|    | 通信方式                                    | C RS232C                               | ΘF          | S422/485(2線式)             | 〇 RS422/485(4線式) |          |
|    | 通信速度                                    | 19200                                  | •           | -                         |                  |          |
|    | データ長                                    | C 7                                    | • 8         |                           |                  |          |
|    | パリティ                                    | ● なし                                   | 〇條          | 関数 〇                      | 奇数               |          |
|    | ストップビット                                 | ● 1                                    | 02          |                           |                  |          |
|    | フロー制御                                   | ● なし                                   | O E         | R(DTR/CTS) O              | XON/XOFF         |          |
|    | タイムアウト                                  | 3 🔆 (s                                 | ec)         |                           |                  |          |
|    | リトライ                                    | 2 :                                    |             |                           |                  |          |
|    | 送信ウェイト                                  | 2                                      | ns)         | ☑ デフォルト値                  |                  |          |
| [  | RI / VCC                                | © RI                                   | ΟV          | 00                        |                  |          |
|    | RS232Cの場合、9番<br>にするかを選択できま<br>トを使用する場合は | BピンをRI(入力)に<br>ます。デジタル製RS<br>、VCCを選択して | するか<br>2320 | VCCGV電源供給)<br>アイソレーションユニッ |                  |          |
|    |                                         | x +002/24///0C                         |             | ·o                        |                  |          |
| 機者 | 閉設定<br>- 接続可能分類 16分                     |                                        |             |                           |                  |          |
|    | No. 機器名                                 |                                        |             | 設定                        |                  |          |
|    | 👗 1 PLC1                                |                                        |             | ▶10 シリーズ=SJ200            | スレーブアドレス=1       |          |
|    |                                         |                                        |             |                           |                  |          |

機器設定

設定画面を表示するには、[接続機器設定]の[機器別設定]から設定したい接続機器の 🏬 ([設定]) をクリックします。複数の接続機器を接続する場合は、[接続機器設定]の[機器別設定]から 📑 を クリックすることで、接続機器を増やすことができます。

| PLC1                                    |
|-----------------------------------------|
|                                         |
| シリーズ SJ200 💌                            |
| シリーズを変更した場合は、すでに使<br>用されているアドレスを再確認してくだ |
| čl.                                     |
|                                         |
| 初期設定                                    |
| OK( <u>O</u> ) キャンセル                    |

接続機器の設定

接続機器の通信設定は接続機器のキーパッドの FUNC キー、アップキー、ダウンキーと STR キーで 行います。

詳細は接続機器のマニュアルを参照してください。

**1** OPE/485 スイッチを「485」側に切り替えます。

- 2 接続機器の電源を ON にします。
- 3 FUNC キーを押します。
- 4 ダウンキーを長押しして、[C---]を表示します。
- 5 FUNC キーを押します。
- 6 アップキーを押して、設定する機能コードを表示します。
- 7 FUNC キーを押します。
- 8 アップキーまたはダウンキー押して、設定値を選択します。
- 9 STR キーを押します。

10 接続機器の電源を再投入します。

設定値

| 機能コード | 設定値 | 設定内容              |
|-------|-----|-------------------|
| C071  | 06  | 通信伝送速度選択(ボーレート選択) |
| C072  | 1.  | 通信局番選択            |
| C074  | 00  | 通信パリティ選択          |
| C075  | 1   | 通信ストップビット選択       |
| C078  | 0.  | 通信待ち時間            |
| A001  | 03  | 周波数指令選択           |
| A002  | 03  | 運転指令選択            |

# 3.5 設定例 5

GP-Pro EX の設定

通信設定

設定画面を表示するには、ワークスペースの[システム設定ウィンドウ]から[接続機器設定]を選択 します。

| 接続機器1                                                |                                       |
|------------------------------------------------------|---------------------------------------|
| 概要                                                   | · · · · · · · · · · · · · · · · · · · |
| メーカー (株)日立産機システム                                     | シリーズ インバータ MODBUS RTU ポート COM1        |
| 文字列データモード 1 変更                                       |                                       |
| 通信設定                                                 |                                       |
| 通信方式 C RS232C @ R                                    | RS422/485(2線式) 〇 RS422/485(4線式)       |
| 通信速度 19200 💌                                         |                                       |
| データ長 〇 7 〇 8                                         |                                       |
| パリティ • なし • 0 俳                                      | 男数 ○ 奇数                               |
| ストップビット 💿 1 💿 2                                      |                                       |
| フロー制御 ● なし ─ E                                       | R(DTR/CTS) C XON/XOFF                 |
| タイムアウト <u>3</u> (sec)                                |                                       |
| リトライ 2 🔅                                             |                                       |
| 送信ウェイト 2 三 (ms)                                      | ▼ デフォルト値                              |
|                                                      |                                       |
| RI/VCC © RI C V                                      | /00                                   |
| RS232Cの場合、9番ピンをRI(入力)にするか<br>にするかを選択できます。デジタル製RS232C | VCC5/電源供給)<br>アイソレーションユニッ             |
| トを使用する場合は、VCCを選択してください                               | 初期設定                                  |
| 機器別設定                                                |                                       |
| 接続可能台数 16台 🛄<br>No 機器名                               | 設定                                    |
| 1 PLC1                                               | ■メービー<br>シリーズ=L200,スレーブアドレス=1         |
|                                                      |                                       |

機器設定

設定画面を表示するには、[接続機器設定]の[機器別設定]から設定したい接続機器の 🏬 ([設定]) をクリックします。複数の接続機器を接続する場合は、[接続機器設定]の[機器別設定]から 📑 を クリックすることで、接続機器を増やすことができます。

| PLC1<br>シリーズ 1200 ▼<br>シリーズを変更した場合は、すでに使<br>田されているアドレスを再確認して使 |
|---------------------------------------------------------------|
| シリーズ L200 マシリーズを変更した場合は、すでに使用されているアドレスを運搬してくだ                 |
| シリーズを変更した場合は、すでに使<br>用されているアドレスを再確認してくだ                       |
|                                                               |
| čl.                                                           |
| スレーブアドレス   コ                                                  |
| 初期設定                                                          |
| OK(Q) キャンセル                                                   |

接続機器の設定

接続機器の通信設定は接続機器のキーパッドの FUNC キー、アップキー、ダウンキーと STR キーで 行います。

詳細は接続機器のマニュアルを参照してください。

**1** OPE/485 スイッチを「485」側に切り替えます。

- 2 接続機器の電源を ON にします。
- 3 FUNC キーを押します。
- 4 ダウンキーを長押しして、[C---]を表示します。
- 5 FUNC キーを押します。
- 6 アップキーを押して、設定する機能コードを表示します。
- 7 FUNC キーを押します。
- 8 アップキーまたはダウンキー押して、設定値を選択します。
- 9 STR キーを押します。

10 接続機器の電源を再投入します。

設定値

| 機能コード | 設定値 | 設定内容              |
|-------|-----|-------------------|
| C071  | 06  | 通信伝送速度選択(ボーレート選択) |
| C072  | 1.  | 通信局番選択            |
| C074  | 00  | 通信パリティ選択          |
| C075  | 1   | 通信ストップビット選択       |
| C078  | 0.  | 通信待ち時間            |
| A001  | 03  | 周波数指令選択           |
| A002  | 03  | 運転指令選択            |

# 4 設定項目

表示器の通信設定は GP-Pro EX、または表示器のオフラインモードで設定します。 各項目の設定は接続機器の設定と一致させる必要があります。

#### 4.1 GP-Pro EX での設定項目

通信設定

設定画面を表示するには、ワークスペースの[システム設定ウィンドウ]から[接続機器設定]を選択 します。

| 接続機器1                                                                      |                       |
|----------------------------------------------------------------------------|-----------------------|
| 概要                                                                         | <u>接続機器変更</u>         |
| メーカー (株)日立産機システム シリーズ インバー                                                 | タ MODBUS RTU ポート COM1 |
| 文字列データモード 1 変更                                                             |                       |
| 通信設定                                                                       |                       |
| 通信方式 ○ RS232C ● RS422/485(2線式)                                             | ○ RS422/485(4線式)      |
| 通信速度 19200 🔻                                                               |                       |
| データ長 C 7 © 8                                                               |                       |
| パリティ                                                                       | 奇数                    |
| ストップビット 	○ 1   ○ 2                                                         |                       |
| フロー制御                                                                      | D XON/XOFF            |
| タイムアウト 3 芸 (sec)                                                           |                       |
| <u> </u>                                                                   |                       |
|                                                                            |                       |
|                                                                            |                       |
| RI/VCC © RI OVCC                                                           |                       |
| RS232Cの場合、9番ピンをRI(入力)にするかVCC(5V電源供給)<br>にするかを選択できます。デジタル製RS232Cアイソレーションユニン | 9                     |
| トを使用する場合は、VCCを選択してください。                                                    | 初期設定                  |
| 機器別設定                                                                      |                       |
| 接続可能台数 16台 <b>画</b> 副宗                                                     |                       |
| 1 PLC1<br>取用 シリーズ=X200                                                     | ルスレーブアドレス=1           |
|                                                                            |                       |

| 設定項目    | 設定内容                                                                                                    |  |  |
|---------|----------------------------------------------------------------------------------------------------|--|--|
| 通信方式    | 接続機器と通信する通信方式を選択します。<br>重要<br>通信設定を行う場合、[通信方式]は表示器のシリアルインターフェイスの仕様<br>を確認し、正しく設定してください。<br>シリアルインターフェイスが対応していない通信方式を選択した場合の動作は保<br>証できません。<br>シリアルインターフェイスの仕様については表示器のマニュアルを参照してくだ<br>さい。 |  |  |
| 通信速度    | 接続機器と表示器間の通信速度を選択します。                                                                                                    |  |  |
| データ長    | データ長を表示します。                                                                                                    |  |  |
| パリティ    | パリティチェックの方法を選択します。                                                                                                    |  |  |
| ストップビット | ストップビット長を選択します。                                                                                                    |  |  |

次のページに続きます。

| 設定項目   | 設定内容                                                                                                    |  |
|--------|----------------------------------------------------------------------------------------------------|--|
| フロー制御  | 送受信データのオーバーフローを防ぐために行う通信制御の方式を選択します。                                                                                                    |  |
| タイムアウト | 表示器が接続機器からの応答を待つ時間(s)を「1 ~ 127」で入力します。                                                                                                    |  |
| リトライ   | 接続機器からの応答がない場合に、表示器がコマンドを再送信する回数を「0~<br>255」で入力します。                                                                                                    |  |
|        | 表示器がパケットを受信してから、次のコマンドを送信するまでの待機時間<br>(ms)を「0~255」で入力します。<br>デフォルト値チェックボックスにチェックがついている場合、通信速度/データ<br>長/パリティ/ストップビットの各値を変更すると、以下の計算式で送信ウェイ<br>トの値が自動で変化します。<br>送信ウェイト(ms)= <u>3500 x(1+データ長+ストップビット+パリティ)</u><br>通信速度(bps) |  |
| 送信ウェイト | パリティ設定には以下の値が入ります。<br>パリティなし = 0<br>パリティ偶数 = 1<br>パリティ奇数 = 1<br>MEMO<br>• [デフォルト値]にチェックを付けたプロジェクトの送信ウェイトをオフライ<br>ンモードで変更した場合、プロジェクトを受信して通信設定を表示すると送信<br>ウェイトが再計算されます。                                                     |  |

機器設定

設定画面を表示するには、[接続機器設定]の[機器別設定]から設定したい接続機器の 🏬 ([設定]) をクリックします。複数の接続機器を接続する場合は、[接続機器設定]の[機器別設定]から 🏬 を クリックすることで、接続機器を増やすことができます。

| 💣 個別機器設定             | E X                     |
|----------------------|-------------------------|
| PLC1                 |                         |
| シリーズ                 | X200 💌                  |
| シリーズを変更し<br>用されているアド | た場合は、すでに使<br>しえを再確認してくだ |
| ざい。                  |                         |
| スレーブアドレス             | 1 🗄                     |
|                      | 初期設定                    |
| OK( <u>O</u> )       | キャンセル                   |
|                      |                         |

| 設定項目     | 設定内容                    |  |
|----------|-------------------------|--|
| シリーズ     | 接続機器のシリーズを選択します。        |  |
| スレーブアドレス | 接続機器のアドレスを「1~32」で入力します。 |  |

#### 4.2 オフラインモードでの設定

 MEMO
 ・ オフラインモードへの入り方や操作方法は、保守 / トラブル解決ガイドを参照してください。

参照:保守/トラブル解決ガイド「オフラインモードについて」

オフラインモードは使用する表示器によって1画面に表示できる設定項目数が異なります。詳細はリファレンスマニュアルを参照してください。

通信設定

設定画面を表示するには、オフラインモードの[周辺機器設定]から[接続機器設定]をタッチしま す。表示された一覧から設定したい接続機器をタッチします。

| 通信設定       | 機器設定                                                                                | オプション                                         |                                             |            |
|------------|-------------------------------------------------------------------------------------|-----------------------------------------------|---------------------------------------------|------------|
|            |                                                                                     |                                               |                                             |            |
| インバータ MODB | US RTU                                                                              |                                               | [COM1]                                      | Page 1/1   |
|            | 通信方式<br>通信速度<br>データ長<br>パリティ<br>ストップビット<br>フロー制御<br>タイムアウト(s)<br>リトライ<br>送信ウェイト(ms) | RS422/483<br>19200<br>8<br>● なし<br>● 1<br> なし | 5(2線式)<br>(個数<br>2<br>3<br>2<br>2<br>×<br>4 | <b>奇数</b>  |
|            | 終了                                                                                  |                                               | 戻る                                          | 2008/07/15 |

| 設定項目    | 設定内容                                                                                                    |
|---------|----------------------------------------------------------------------------------------------------|
| 通信方式    | 接続機器と通信する通信方式を選択します。<br>重要<br>通信設定を行う場合、[通信方式]は表示器のシリアルインターフェイスの仕様を<br>確認し、正しく設定してください。<br>シリアルインターフェイスが対応していない通信方式を選択した場合の動作は保<br>証できません。<br>シリアルインターフェイスの仕様については表示器のマニュアルを参照してくだ<br>さい。 |
| 通信速度    | 接続機器と表示器間の通信速度を選択します。                                                                                                    |
| データ長    | データ長を表示します。                                                                                                    |
| パリティ    | パリティチェックの方法を選択します。                                                                                                    |
| ストップビット | ストップビット長を選択します。                                                                                                    |
| フロー制御   | 送受信データのオーバーフローを防ぐために行う通信制御方式を選択します。                                                                                                    |

| 設定項目       | 設定内容                                                      |
|------------|-----------------------------------------------------------|
| タイムアウト(s)  | 表示器が接続機器からの応答を待つ時間(s)を「1 ~ 127」で入力します。                    |
| リトライ       | 接続機器からの応答がない場合に、表示器がコマンドを再送信する回数を「0 ~<br>255」で入力します。      |
| 送信ウェイト(ms) | 表示器がパケットを受信してから、次のコマンドを送信するまでの待機時間(ms)<br>を「0~255」で入力します。 |

## 機器設定

設定画面を表示するには、[周辺機器設定]から[接続機器設定]をタッチします。表示された一覧から設定したい接続機器をタッチし、[機器設定]をタッチします。

| 通信設定       | 機器設定     | オプション |        |                        |
|------------|----------|-------|--------|------------------------|
|            |          |       |        |                        |
| インバータ MODB | US RTU   |       | [COM1] | Page 1/1               |
| 接続機        | 器名 PLC   | 01    |        |                        |
|            |          |       |        |                        |
|            | シリーズ     | X200  |        |                        |
|            | スレーブアドレス |       | 1 🔻 🔺  |                        |
|            |          |       |        |                        |
|            |          |       |        |                        |
|            |          |       |        |                        |
|            |          |       |        |                        |
|            |          |       |        |                        |
|            | 終了       |       | 戻る     | 2008/07/15<br>13:26:31 |

| 設定項目     | 設定内容                                                              |  |
|----------|-------------------------------------------------------------------|--|
| 接続機器名    | 設定する接続機器を選択します。接続機器名は GP-Pro EX で設定する接続機器の<br>名称です。(初期値 [ PLC1 ]) |  |
| シリーズ     | 接続機器のシリーズが表示されます。                                                 |  |
| スレーブアドレス | 接続機器のアドレスを「1 ~ 32」で入力します。                                         |  |

# 5 結線図

以下に示す結線図と(株)日立産機システムが推奨する結線図が異なる場合がありますが、本書に示 す結線図でも動作上問題ありません。

- 接続機器本体の FG 端子は D 種接地を行ってください。詳細は接続機器のマニュアルを参照して ください。
- 表示器内部で SG と FG は接続されています。接続機器と SG を接続する場合は短絡ループが形成 されないようにシステムを設計してください。
- ノイズなどの影響で通信が安定しない場合はアイソレーションユニットを接続してください。

| 結線図 1 | I |
|-------|---|
|-------|---|

| 表示器<br>(接続ポート)                                                                                | ケーブル     |                                                                                                    | 備考                 |
|-----------------------------------------------------------------------------------------------|----------|----------------------------------------------------------------------------------------------------|--------------------|
| GP3000 <sup>1</sup> ( COM1 )<br>AGP-3302B ( COM2 )<br>ST <sup>2</sup> ( COM2 )<br>LT ( COM1 ) | 1A       | <ul> <li>(株)デジタル製 COM ポート変換アダプタ<br/>CA3-ADPCOM-01</li> <li>+</li> <li>(株)デジタル製 コネクタ端子台変換アダプタ<br/>CA3-ADPTRM-01</li> <li>+</li> <li>自作ケーブル</li> </ul> |                    |
|                                                                                               | 1B       | 自作ケーブル                                                                                                    |                    |
| GP3000 <sup>3</sup> ( COM2 )                                                                  | 1C<br>1D | <ul> <li>(株)デジタル製 オンラインアダプタ<br/>CA4-ADPONL-01         <ul> <li>+</li> <li>(株)デジタル製 コネクタ端子台変換アダプタ<br/>CA3-ADPTRM-01</li></ul></li></ul>               | ・ケーブル長:250m 以<br>内 |
|                                                                                               |          | 自作ケーブル                                                                                                    |                    |
| IPC <sup>4</sup>                                                                              | 1E       | <ul> <li>(株)デジタル製 COM ボート変換アダプタ<br/>CA3-ADPCOM-01</li></ul>                                                                                          |                    |
|                                                                                               | 1F       | 自作ケーブル                                                                                                    |                    |
| GP-4106 ( COM1 )                                                                              | 1G       | 自作ケーブル                                                                                                    |                    |
| GP-4107 ( COM1 )                                                                              | 1H       | 自作ケーブル                                                                                                    |                    |

1 AGP-3302B を除く全 GP3000 機種

2 AST-3211A および AST-3302B を除く全 ST 機種

3 GP-3200 シリーズおよび AGP-3302B を除く全 GP3000 機種

- - 1A)
  - 1:1 接続の場合

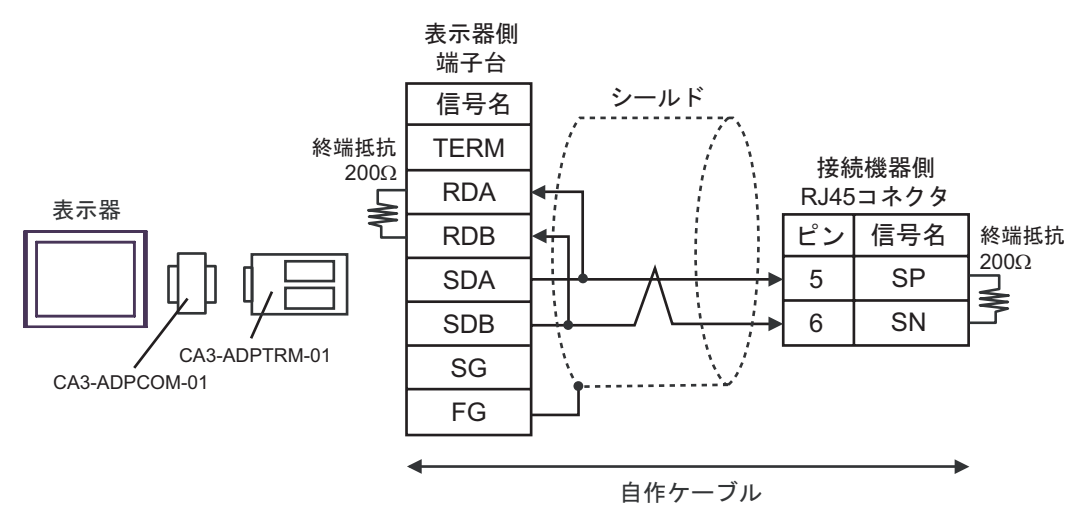

• 1:n 接続の場合

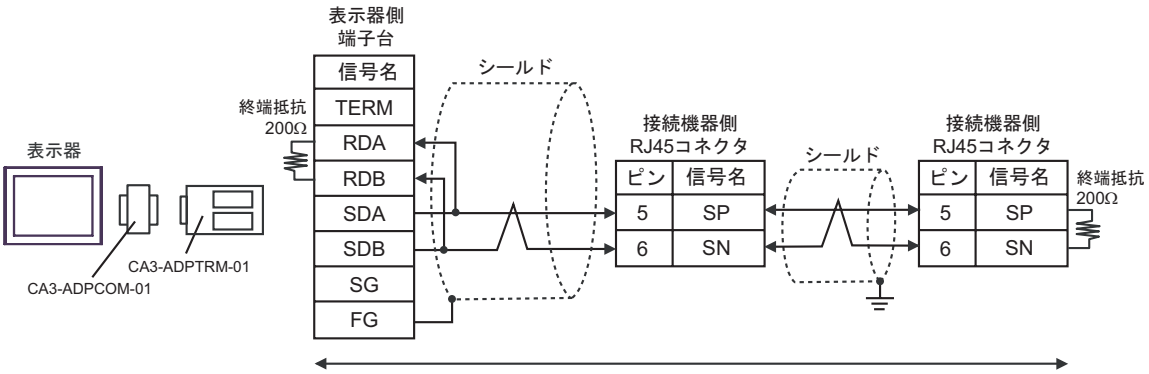

自作ケーブル

1B)

1:1 接続の場合

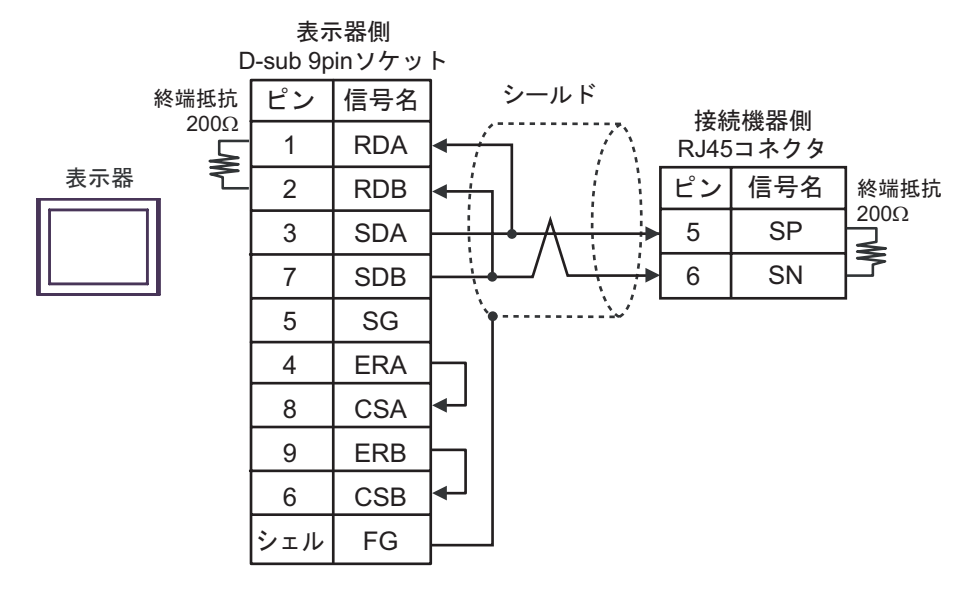

• 1:n 接続の場合

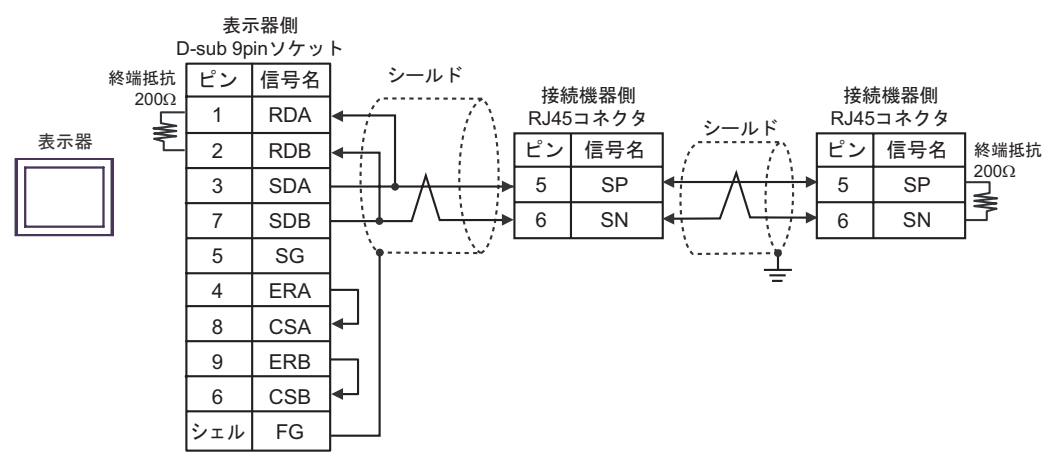

1C)

1:1 接続の場合

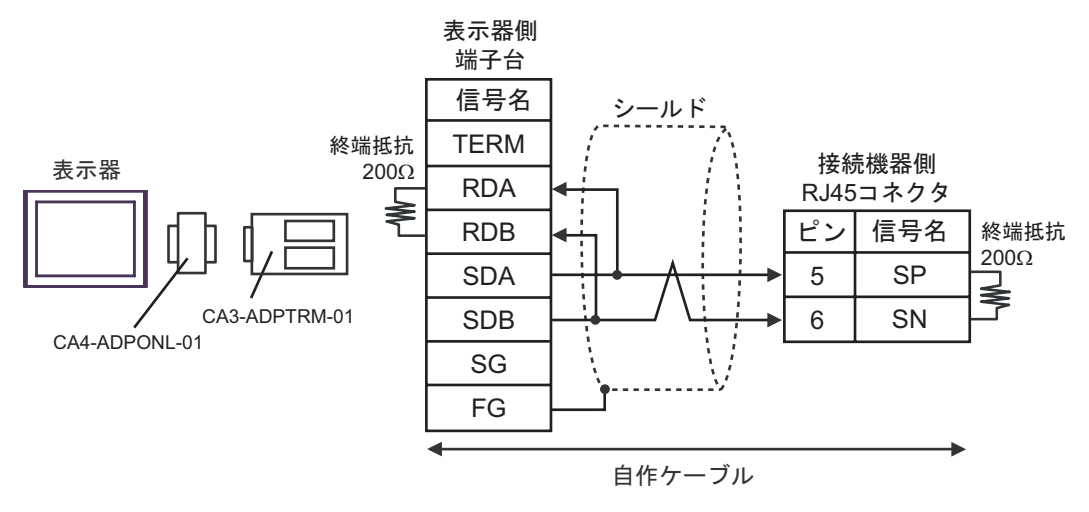

1:n 接続の場合

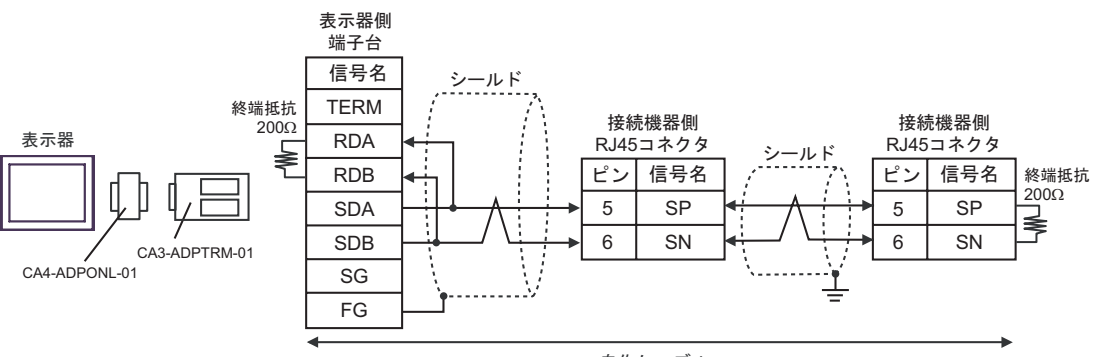

自作ケーブル

1D)

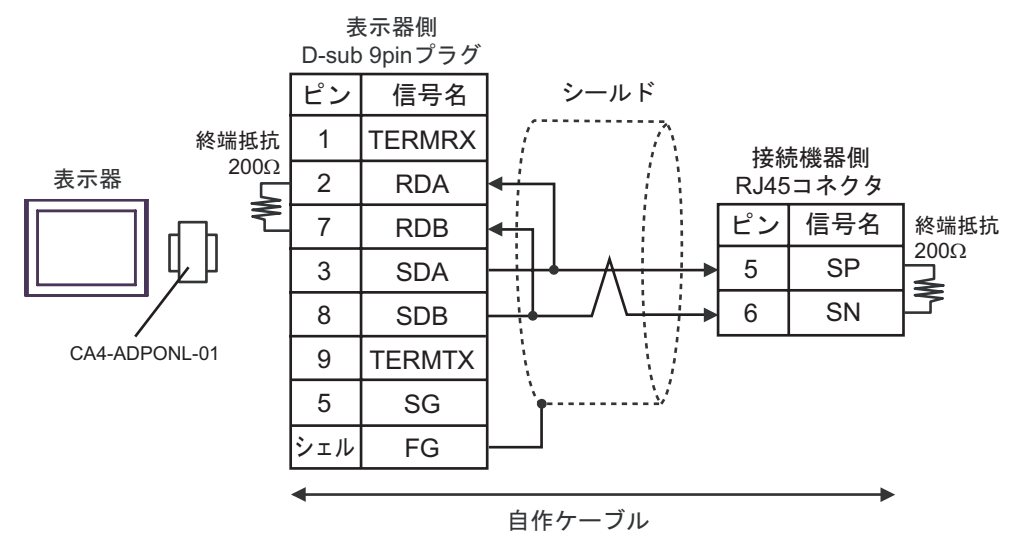

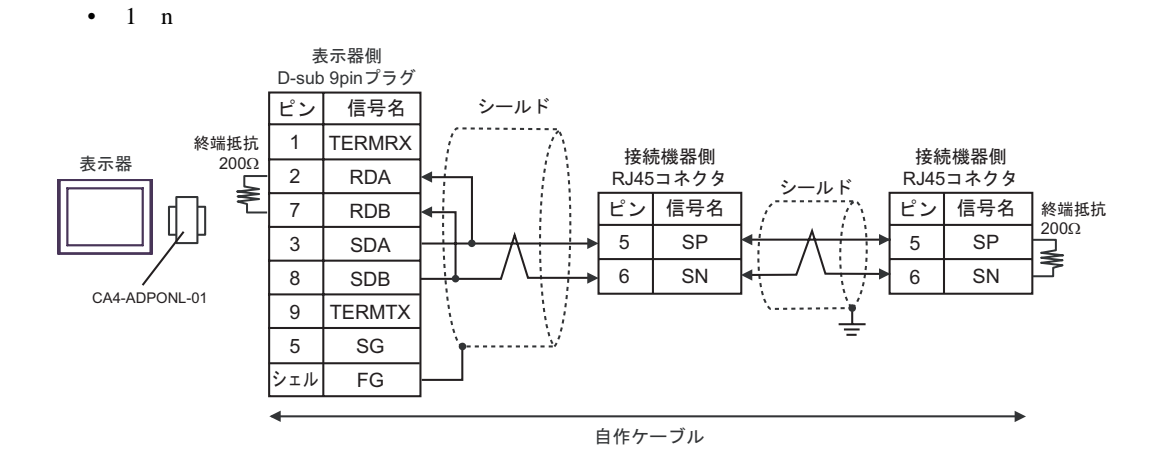

1E)

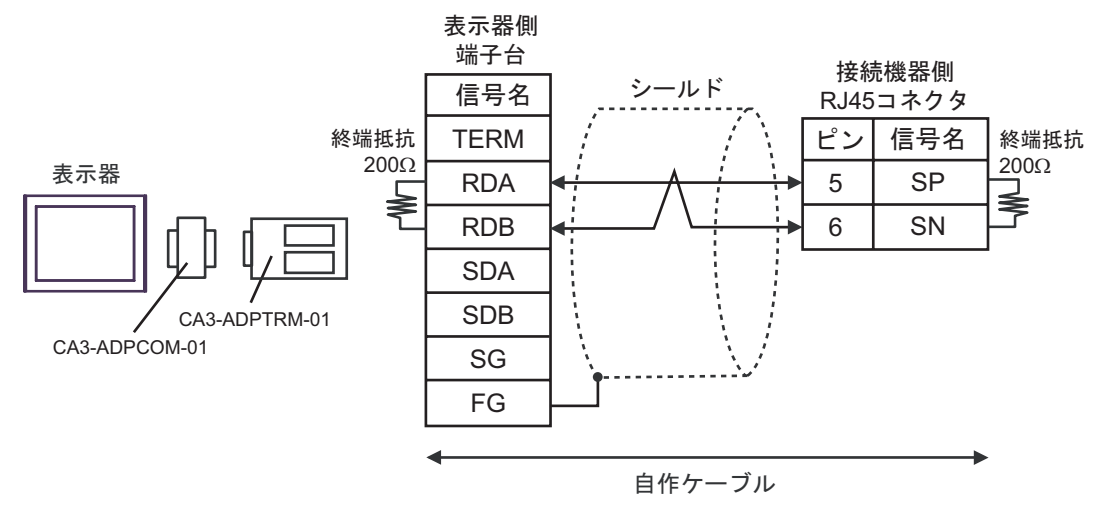

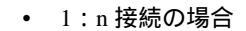

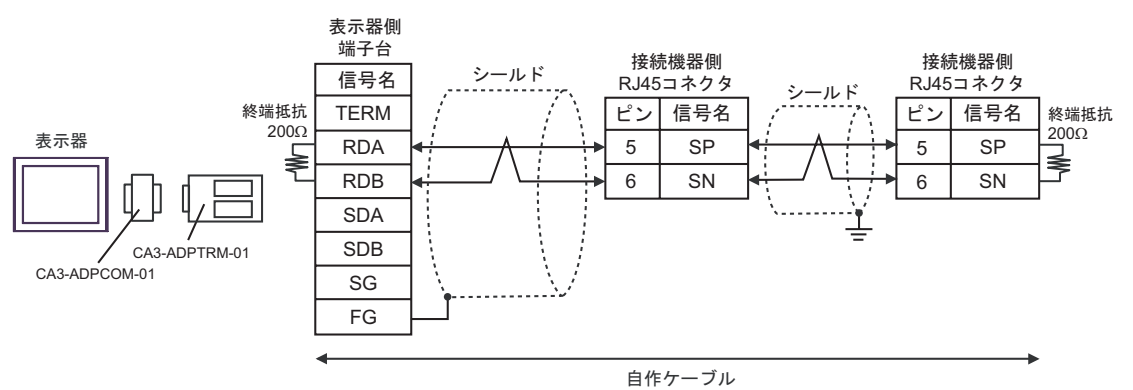

1F)

1:1 接続の場合

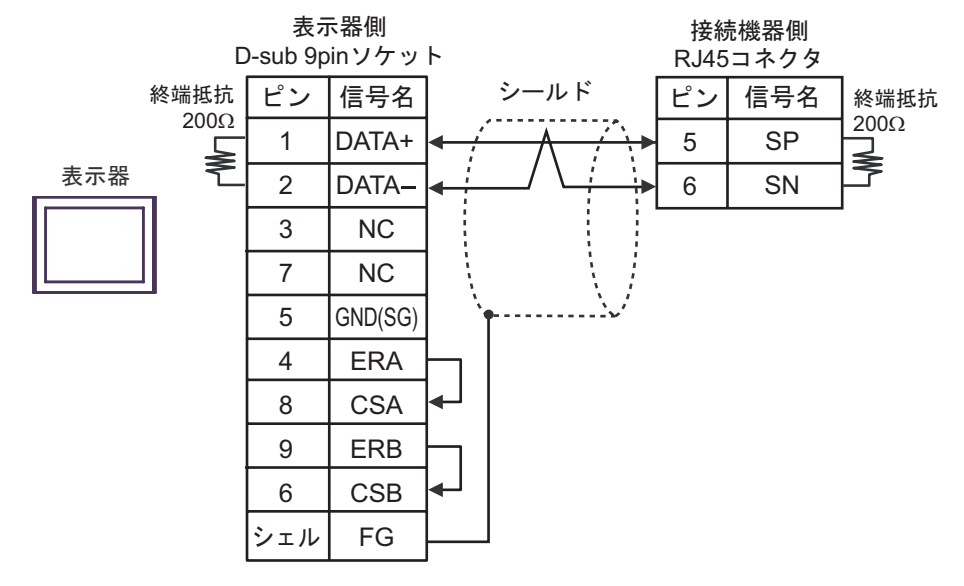

• 1:n 接続の場合

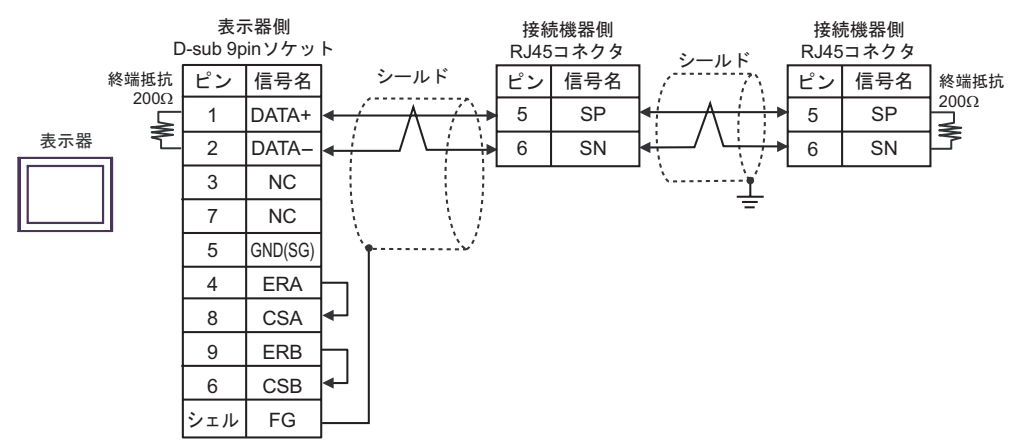

1G)

1:1 接続の場合

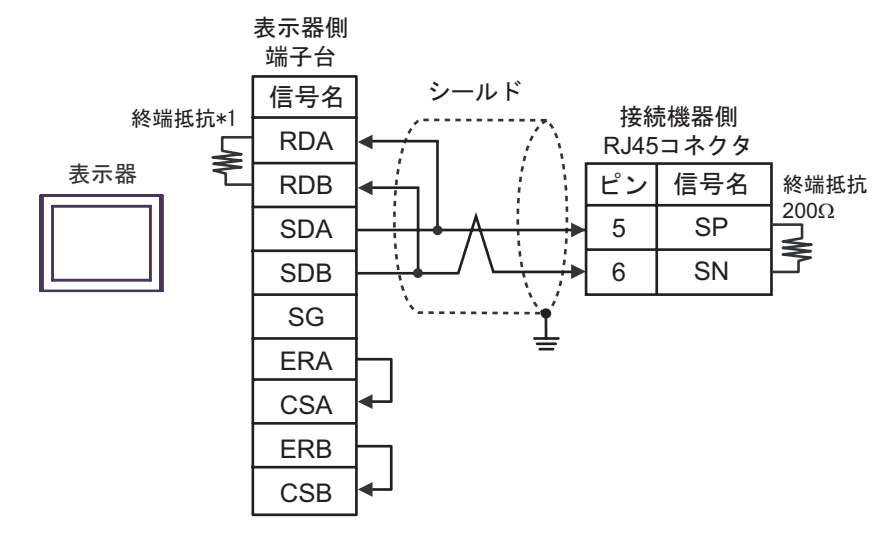

• 1:n 接続の場合

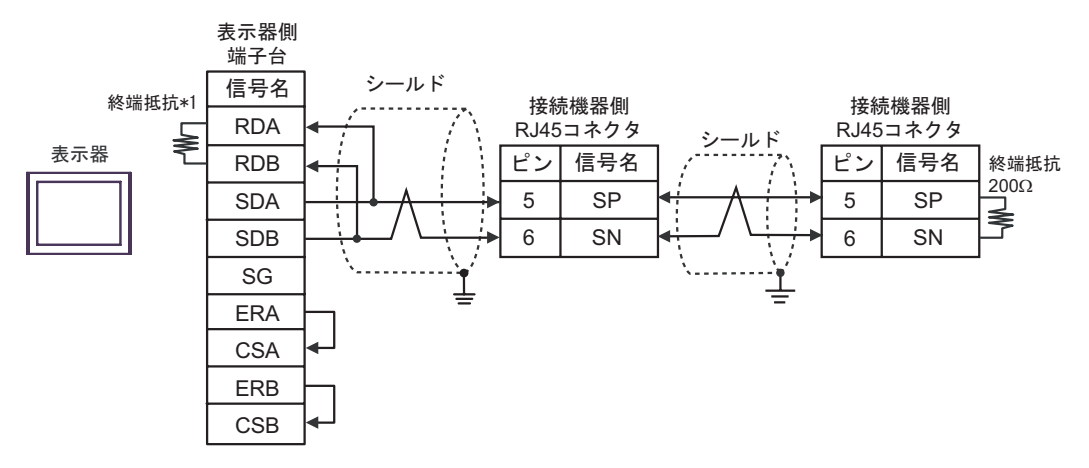

\*1 表示器に内蔵している抵抗を終端抵抗として使用します。表示器背面のディップスイッチを 以下のように設定してください。

| ディップスイッチ | 設定内容 |
|----------|------|
| 1        | OFF  |
| 2        | OFF  |
| 3        | OFF  |
| 4        | ON   |

1H)

1:1 接続の場合

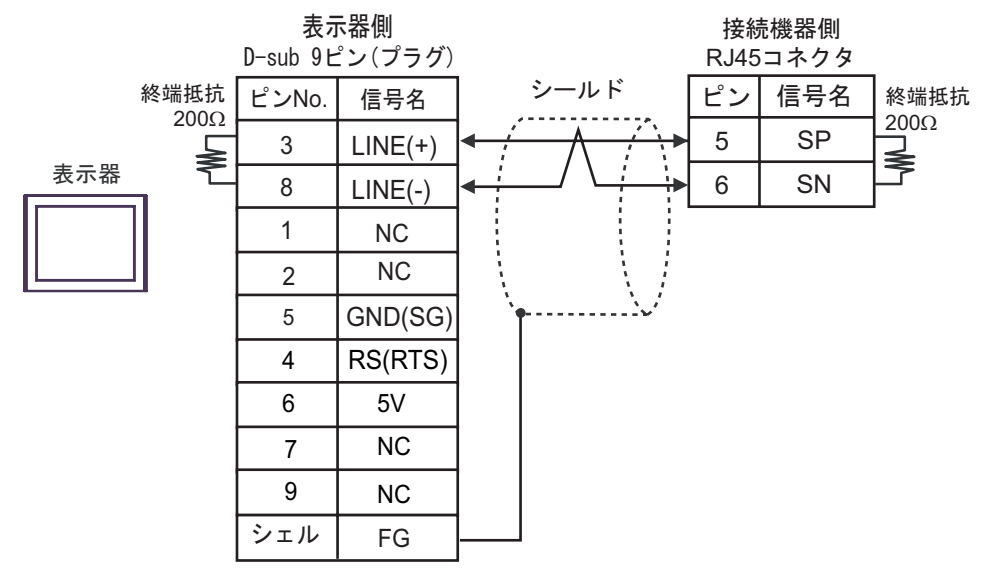

1:n 接続の場合

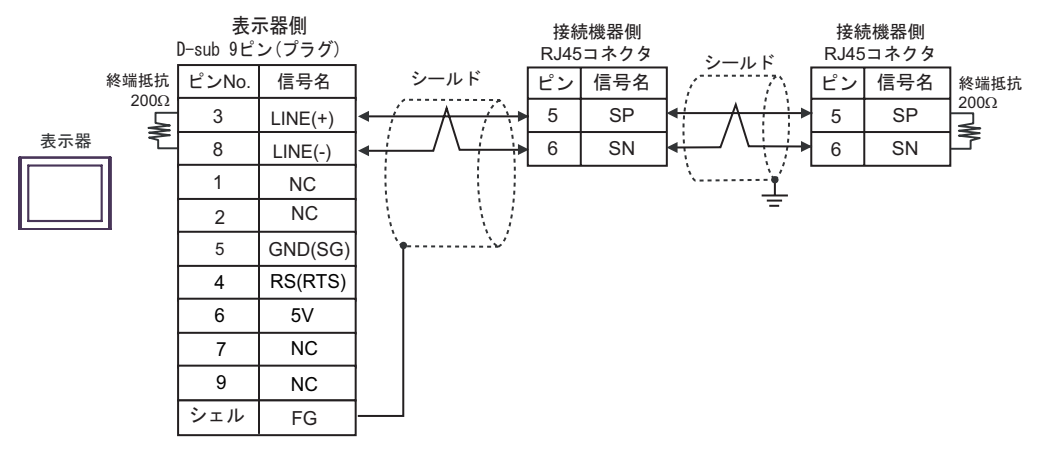

| 重要          | • GP-4107 の 5V 出力(6 番ピン)は Siemens 製 PROFIBUS コネクタ用電源です。 |
|-------------|---------------------------------------------------------|
| - <u></u> 1 | その他の機器の電源には使用できません。                                     |

| MEMO | ・ GP-4107 の COM では SG と FG が絶縁されています。 |  |
|------|---------------------------------------|--|
|------|---------------------------------------|--|

結線図 2

| 表示器<br>(接続ポート)                                                                                |          | ケーブル                                                                                                    | 備考                  |
|-----------------------------------------------------------------------------------------------|----------|----------------------------------------------------------------------------------------------------|---------------------|
| GP3000 <sup>1</sup> ( COM1 )<br>AGP-3302B ( COM2 )<br>ST <sup>2</sup> ( COM2 )<br>LT ( COM1 ) | 2A       | <ul> <li>(株)デジタル製 COM ポート変換アダプタ<br/>CA3-ADPCOM-01</li> <li>+</li> <li>(株)デジタル製 コネクタ端子台変換アダプタ<br/>CA3-ADPTRM-01</li> <li>+</li> <li>自作ケーブル</li> </ul>  |                     |
|                                                                                               | 2B       | 自作ケーブル                                                                                                    |                     |
| GP3000 <sup>3</sup> ( COM2 )                                                                  | 2C<br>2D | (株)デジタル製オンラインアダプタ<br>CA4-ADPONL-01<br>+<br>(株)デジタル製コネクタ端子台変換アダプタ<br>CA3-ADPTRM-01<br>+<br>自作ケーブル<br>(株)デジタル製オンラインアダプタ<br>CA4-ADPONL-01<br>+<br>ロ佐ケーブル | - ケーブル長:250m 以<br>内 |
| IPC <sup>4</sup>                                                                              | 2E<br>2F | (株)デジタル製 COM ポート変換アダプタ<br>CA3-ADPCOM-01     +     (株)デジタル製 コネクタ端子台変換アダプタ<br>CA3-ADPTRM-01     +     自作ケーブル     自作ケーブル                                 |                     |
| GP-4106 ( COM1 )                                                                              | 2G       | 自作ケーブル                                                                                                    |                     |
| GP-4107 ( COM1 )                                                                              | 2H       | 自作ケーブル                                                                                                    |                     |

1 AGP-3302B を除く全 GP3000 機種

2 AST-3211A および AST-3302B を除く全 ST 機種

3 GP-3200 シリーズおよび AGP-3302B を除く全 GP3000 機種

4 RS-422/485(2 線式)で通信できる COM ポートのみ使用できます。 <sup>②</sup> 「 IPC の COM ポートについて」(4 ページ)

#### 2A)

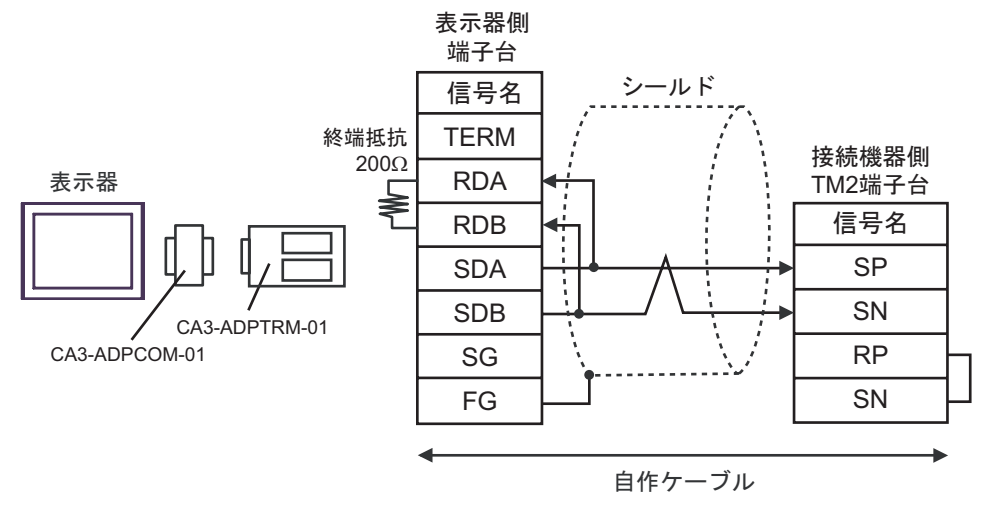

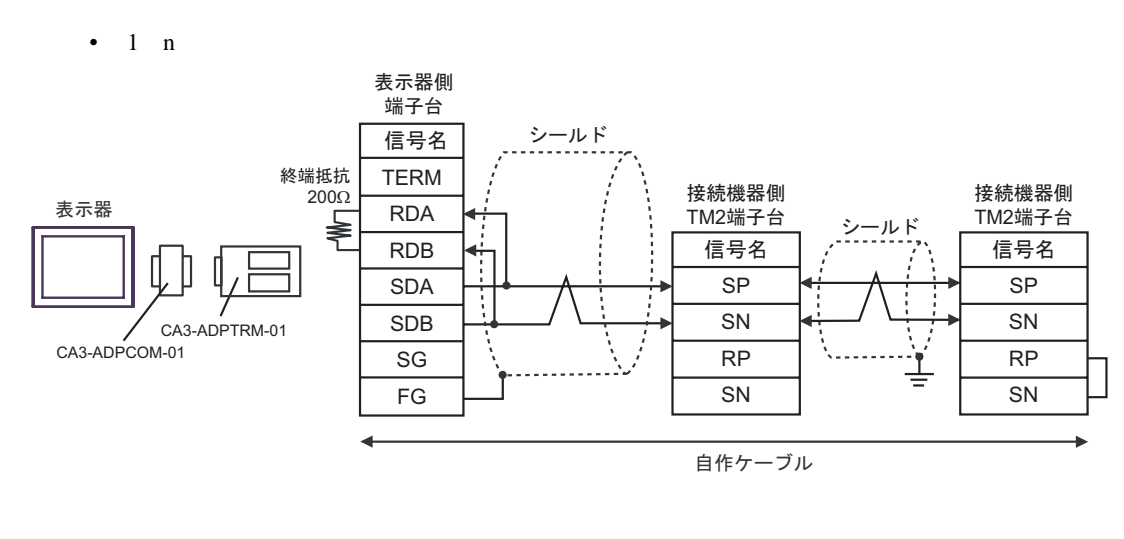

| MEMO | • 終端となる接続機器の RP 端子と SN 端子を短絡させて終端抵抗を有効にしてくだる | ž |
|------|----------------------------------------------|---|
|      | 6 1 <sub>0</sub>                             |   |

2B)

1:1 接続の場合

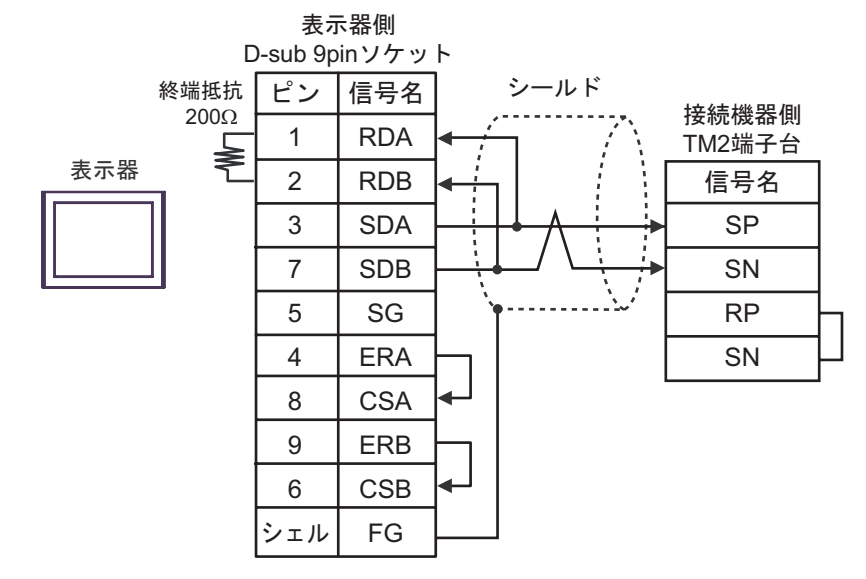

1:n 接続の場合

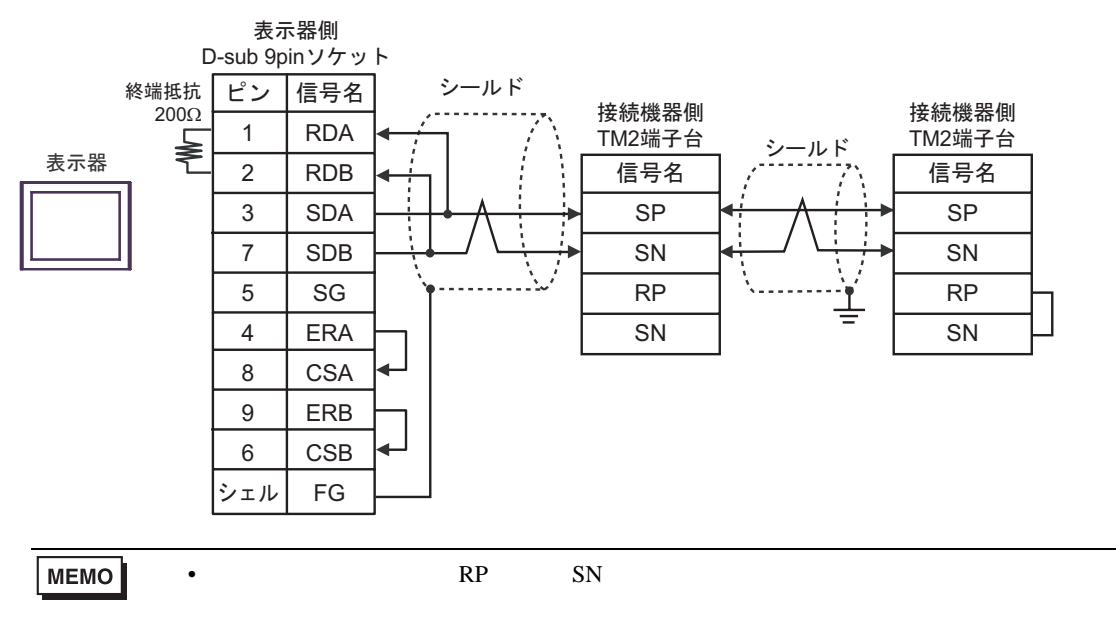

#### 2C)

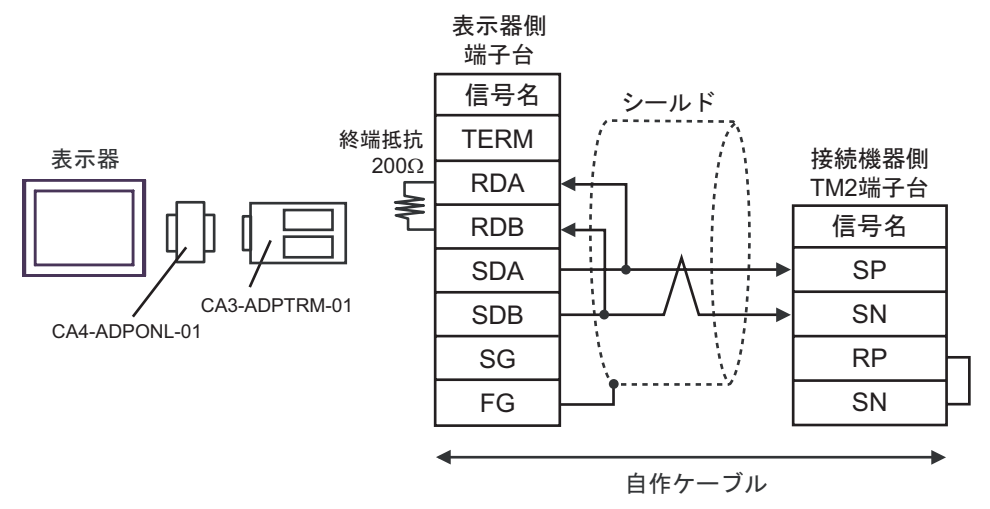

1:n 接続の場合

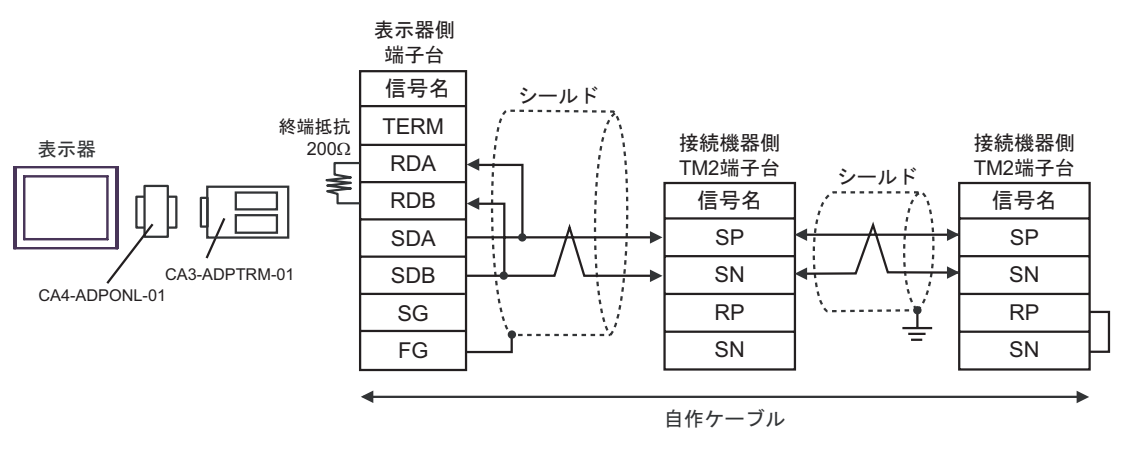

| MEMO | • | 終端となる接続機器の RP 端子と SN 端子を短絡させて終端抵抗を有効にしてくださ |
|------|---|--------------------------------------------|
|      |   | l I <sub>o</sub>                           |

2D)

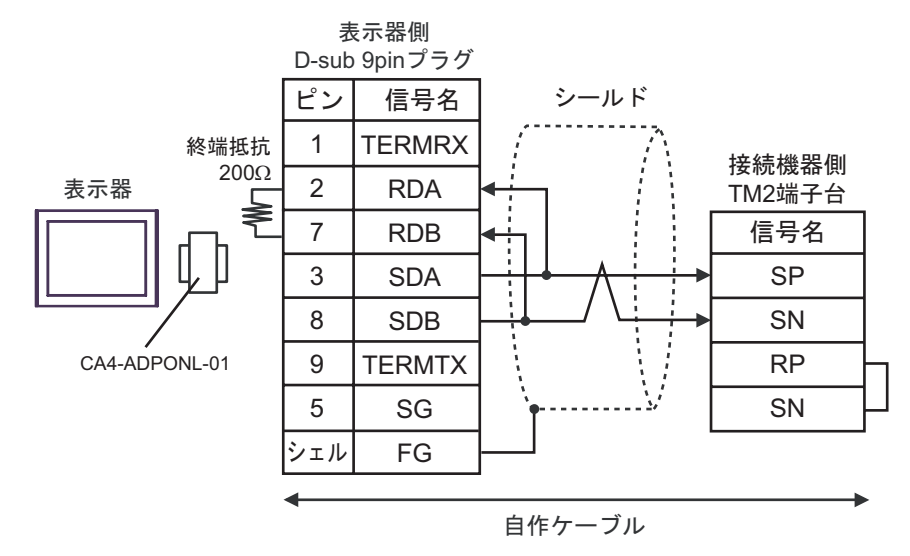

1:n 接続の場合

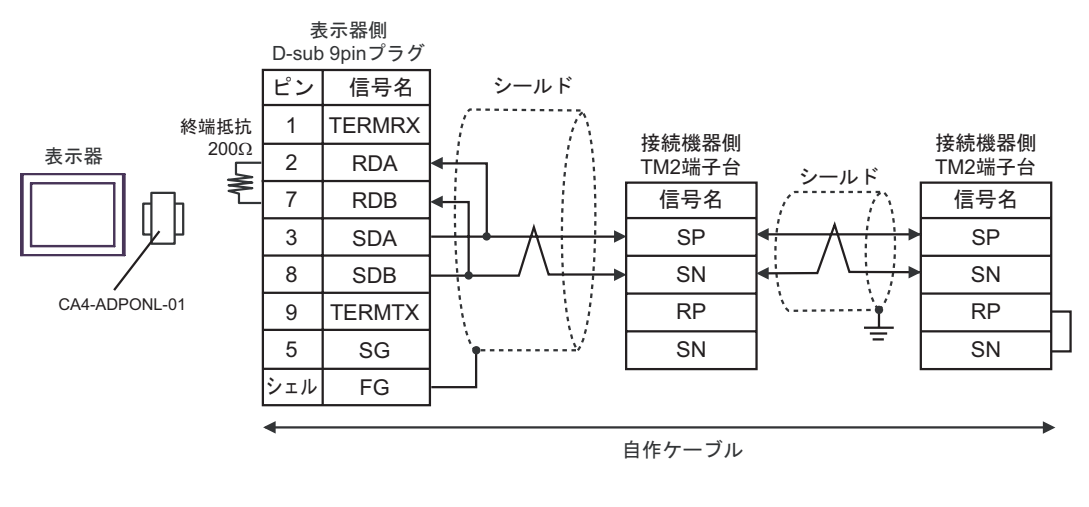

| MEMO | • 終 | §端となる接続機器の RP 端子と SN 端子を短絡させて終端抵抗を有効にしてくださ |
|------|-----|--------------------------------------------|
|      | ι   | l <sub>o</sub>                             |

2E)

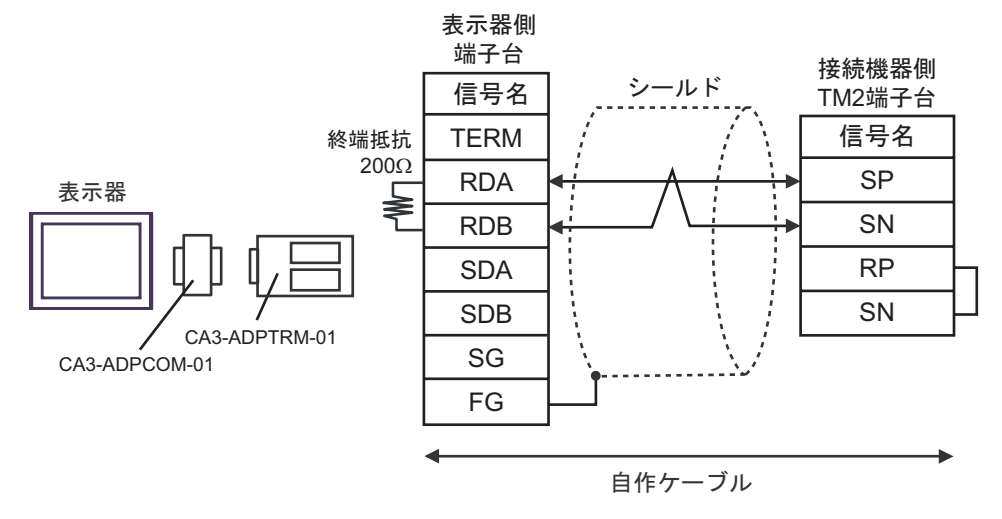

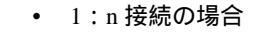

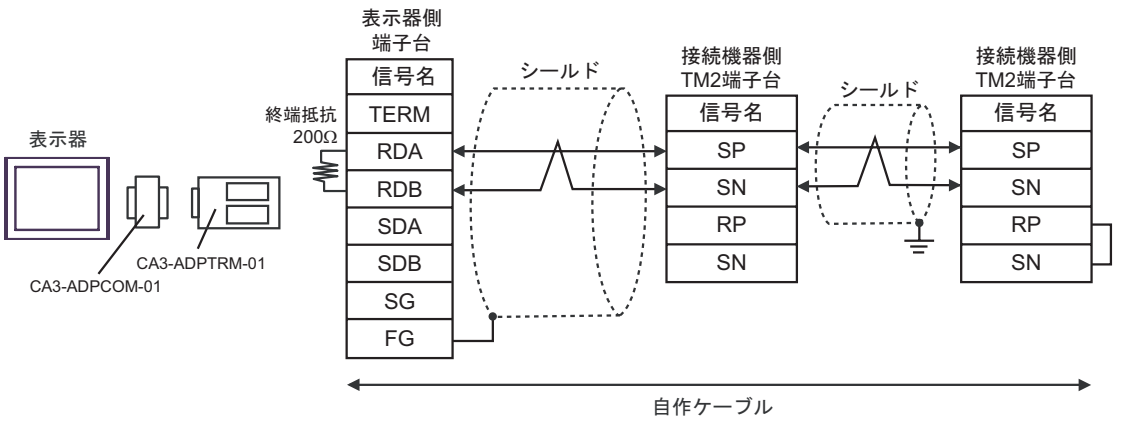

| МЕМО | • | 終端となる接続機器の RP 端子と SN 端子を短絡させて終端抵抗を有効にしてくださ |
|------|---|--------------------------------------------|
|      |   | l I.                                       |

#### 2F)

1:1 接続の場合

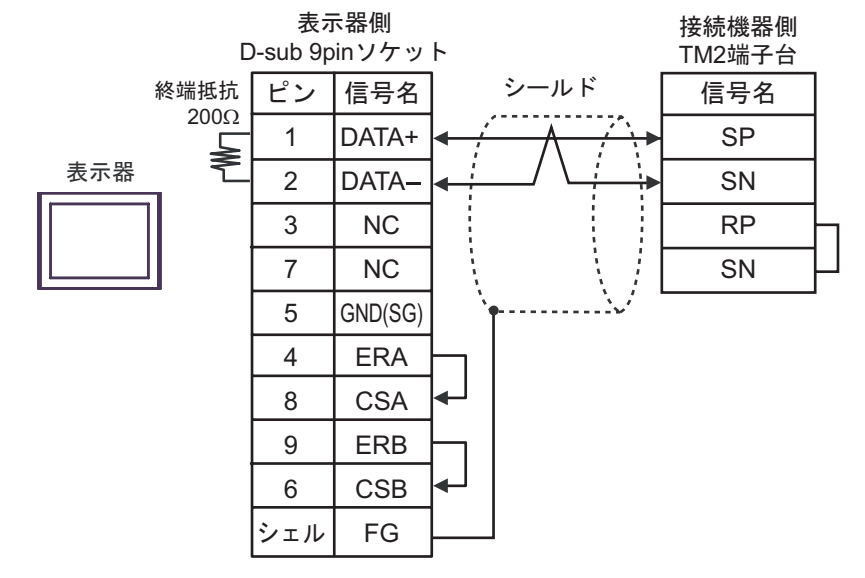

1:n 接続の場合

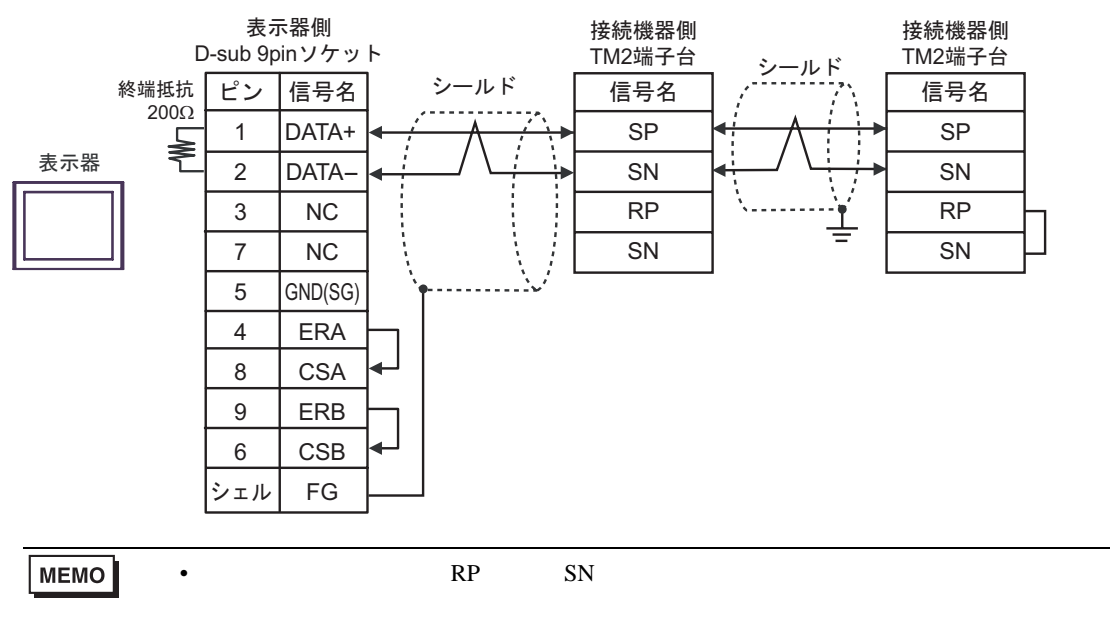

2G)

1:1 接続の場合

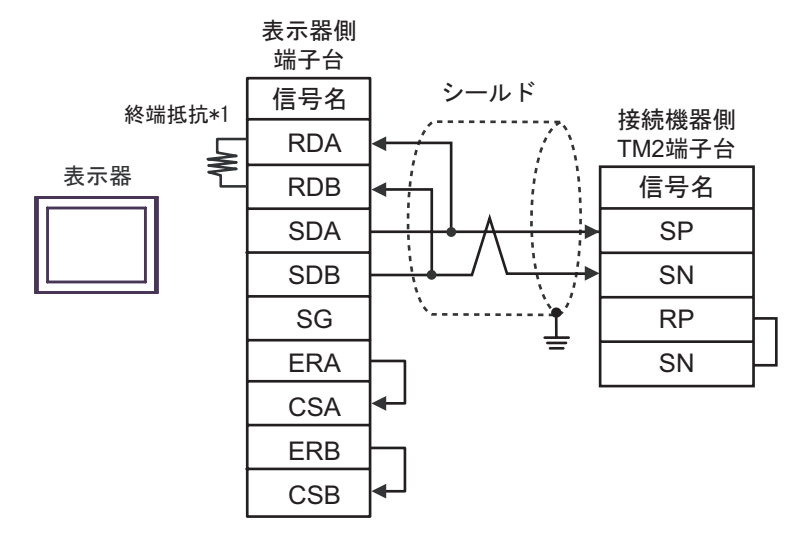

1:n 接続の場合

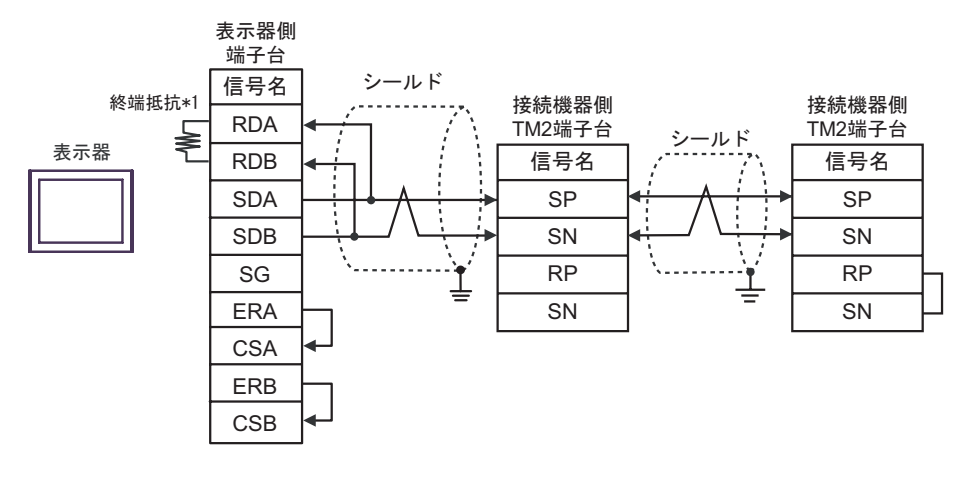

 MEMO
 ・ 終端となる接続機器の RP 端子と SN 端子を短絡させて終端抵抗を有効にしてください。

\*1 表示器に内蔵している抵抗を終端抵抗として使用します。表示器背面のディップスイッチを 以下のように設定してください。

| ディップスイッチ | 設定内容 |
|----------|------|
| 1        | OFF  |
| 2        | OFF  |
| 3        | OFF  |
| 4        | ON   |

2H)

1:1 接続の場合

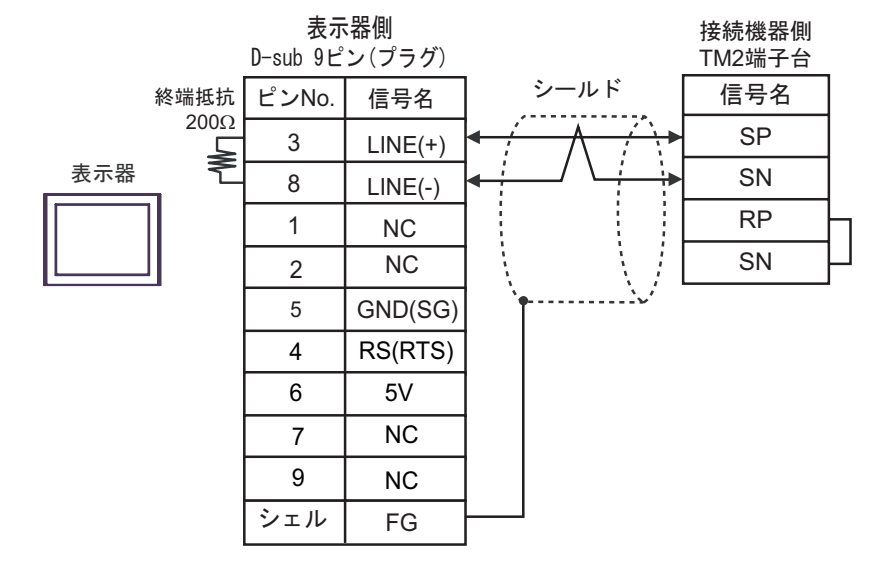

1:n 接続の場合

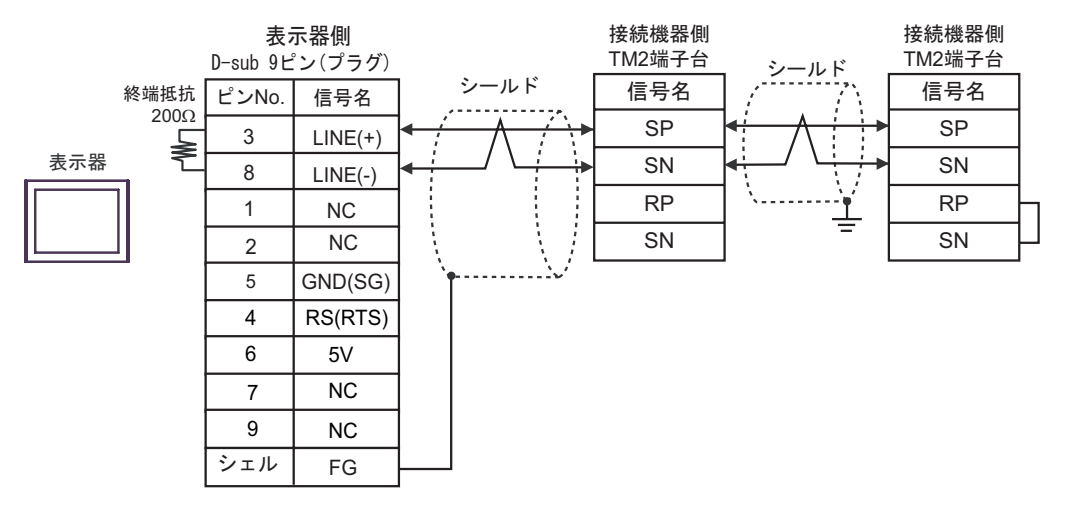

| 重要   | <ul> <li>GP-4107の5V出力(6番ピン)はSiemens製PROFIBUSコネクタ用電源です。</li> <li>その他の機器の電源には使用できません。</li> </ul>                |
|------|----------------------------------------------------------------------------------------------------|
| MEMO | <ul> <li>終端となる接続機器の RP 端子と SN 端子を短絡させて終端抵抗を有効にしてください。</li> <li>GP-4107 の COM では SG と FG が絶縁されています。</li> </ul> |

# 6 使用可能デバイス

使用可能なデバイスアドレスの範囲を下表に示します。ただし、実際にサポートされるデバイスの範囲は接続機器によって異なりますので、ご使用の接続機器のマニュアルで確認してください。

6.1 X200 シリーズ

**\_\_\_\_\_** はシステムデータエリアに指定できます。

| デバイス   | ビットアドレス       | ワードアドレス       | 32bits | 備考                |
|--------|---------------|---------------|--------|-------------------|
| コイル    | 00001 ~ 0001F | 00001         | TH ( ) | 1                 |
| 保持レジスタ | -             | 40001 ~ 41544 |        | <sub>Bit</sub> F) |

1 ワードアドレスは、下1桁目が1の値のみ指定します。

 
 MEMO
 ・ 保持レジスタ番号 0900h は不揮発性メモリへ書込む命令(エンター命令)のための アドレスです。

0900hに1を書込むことで不揮発性メモリへの書込みが行われます。

- 接続機器で使用できるシステムエリア設定は読込みエリアサイズのみです。読込み エリアサイズについては GP-Pro EX リファレンスマニュアルを参照してください。
- 参照 : GP-Pro EX リファレンスマニュアル「LS エリア ( ダイレクトアクセス方式専 用 )」
- 表中のアイコンについてはマニュアル表記上の注意を参照してください。

「『「表記のルール」

#### 6.2 SJ700 シリーズ

**\_\_\_\_\_** はシステムデータエリアに指定できます。

| デバイス   | ビットアドレス       | ワードアドレス       | 32bits | 備考                |
|--------|---------------|---------------|--------|-------------------|
| コイル    | 00001 ~ 0004E | 00001 ~ 00031 | TH ( ) | 1                 |
| 保持レジスタ | -             | 40001 ~ 43507 |        | <sub>Bit</sub> F] |

1 ワードアドレスは、下1桁目が1の値のみ指定します。

 
 MEMO
 ・保持レジスタ番号 0900h は不揮発性メモリへ書込む命令(エンター命令)のための アドレスです。

0900h に1を書込むことで不揮発性メモリへの書込みが行われます。

- 接続機器で使用できるシステムエリア設定は読込みエリアサイズのみです。読込み エリアサイズについては GP-Pro EX リファレンスマニュアルを参照してください。
- 参照 : GP-Pro EX リファレンスマニュアル「LS エリア(ダイレクトアクセス方式専用 )」
- 表中のアイコンについてはマニュアル表記上の注意を参照してください。
   <sup>(3)</sup>「表記のルール」

6.3 SJ700-2 シリーズ

**□** はシステムデータエリアに指定できます。

| デバイス   | ビットアドレス       | ワードアドレス       | 32bits | 備考                |
|--------|---------------|---------------|--------|-------------------|
| コイル    | 00001 ~ 00052 | 00001 ~ 00041 | пнл    | 1                 |
| 保持レジスタ | -             | 40001 ~ 43507 |        | <sub>Bit</sub> F] |

1 ワードアドレスは、下1桁目が1の値のみ指定します。

MEMO ・ 保持レジスタ番号 0900h は不揮発性メモリへ書込む命令(エンター命令)のための アドレスです。

0900hに1を書込むことで不揮発性メモリへの書込みが行われます。

- 接続機器で使用できるシステムエリア設定は読込みエリアサイズのみです。読込み エリアサイズについては GP-Pro EX リファレンスマニュアルを参照してください。
- 参照:GP-Pro EX リファレンスマニュアル「LS エリア ( ダイレクトアクセス方式専用 )」
- 表中のアイコンについてはマニュアル表記上の注意を参照してください。

「塗」を記のルール」

#### 6.4 SJ200 シリーズ

▶ はシステムデータエリアに指定できます。

| デバイス   | ビットアドレス       | ワードアドレス       | 32bits | 備考                |
|--------|---------------|---------------|--------|-------------------|
| コイル    | 00000 ~ 0001F | 00000 ~ 00010 | нл     | <u>***</u> 0]     |
| 保持レジスタ | -             | 40000 ~ 40900 |        | <sub>₿it</sub> F] |

MEMO

 保持レジスタ番号 0900h は不揮発性メモリへ書込む命令(エンター命令)のための アドレスです。

0900hに1を書込むことで不揮発性メモリへの書込みが行われます。

- 接続機器で使用できるシステムエリア設定は読込みエリアサイズのみです。読込み エリアサイズについては GP-Pro EX リファレンスマニュアルを参照してください。
- 参照 : GP-Pro EX リファレンスマニュアル「LS エリア ( ダイレクトアクセス方式専用 )」
- 表中のアイコンについてはマニュアル表記上の注意を参照してください。
   「表記のルール」

6.5 L200 シリーズ

**□** はシステムデータエリアに指定できます。

| デバイス   | ビットアドレス       | ワードアドレス       | 32bits    | 備考                |
|--------|---------------|---------------|-----------|-------------------|
| コイル    | 00000 ~ 0001F | 00000 ~ 00010 | <b>HI</b> | <u>***</u> 0]     |
| 保持レジスタ | -             | 40000 ~ 40900 |           | <sub>Bit</sub> F] |

MEMO ・ 保持レジスタ番号 0900h は不揮発性メモリへ書込む命令(エンター命令)のための アドレスです。

0900hに1を書込むことで不揮発性メモリへの書込みが行われます。

- 接続機器で使用できるシステムエリア設定は読込みエリアサイズのみです。読込み エリアサイズについては GP-Pro EX リファレンスマニュアルを参照してください。
- 参照 : GP-Pro EX リファレンスマニュアル「LS エリア ( ダイレクトアクセス方式専用 )」
- 表中のアイコンについてはマニュアル表記上の注意を参照してください。

☞「表記のルール」

# 7 デバイスコードとアドレスコード

デバイスコードとアドレスコードはデータ表示器などのアドレスタイプで「デバイスタイプ&アドレス」を設定している場合に使用します。

## 7.1 X200 シリーズ

| デバイス   | デバイス名 | デバイスコード<br>(HEX) | アドレスコード               |
|--------|-------|------------------|-----------------------|
| コイル    | 0     | 0080             | (ワードアドレス - 1)÷ 0x10の値 |
| 保持レジスタ | 4     | 0000             | ワードアドレス - 1の値         |

## 7.2 SJ700 シリーズ

| デバイス   | デバイス名 | デバイスコード<br>(HEX) | アドレスコード                |
|--------|-------|------------------|------------------------|
| コイル    | 0     | 0080             | (ワードアドレス - 1)÷ 0x10 の値 |
| 保持レジスタ | 4     | 0000             | ワードアドレス - 1の値          |

## 7.3 SJ700-2 シリーズ

| デバイス   | デバイス名 | デバイスコード<br>(HEX) | アドレスコード                |
|--------|-------|------------------|------------------------|
| コイル    | 0     | 0080             | (ワードアドレス - 1)÷ 0x10 の値 |
| 保持レジスタ | 4     | 0000             | ワードアドレス - 1の値          |

## 7.4 SJ200 シリーズ

| デバイス   | デバイス名 | デバイスコード<br>(HEX) | アドレスコード        |
|--------|-------|------------------|----------------|
| コイル    | 0     | 0080             | ワードアドレス÷0x10の値 |
| 保持レジスタ | 4     | 0000             | ワードアドレス        |

## 7.5 L200 シリーズ

| デバイス   | デバイス名 | デバイスコード<br>(HEX) | アドレスコード        |
|--------|-------|------------------|----------------|
| コイル    | 0     | 0080             | ワードアドレス÷0x10の値 |
| 保持レジスタ | 4     | 0000             | ワードアドレス        |

# 8 エラーメッセージ

エラーメッセージは表示器の画面上に「番号:機器名:エラーメッセージ(エラー発生箇所)」のよう に表示されます。それぞれの内容は以下のとおりです。

| 項目       | 内容                                                                                                    |
|----------|----------------------------------------------------------------------------------------------------|
| 番号       | エラー番号                                                                                                    |
| 機器名      | エラーが発生した接続機器の名称。接続機器名は GP-Pro EX で設定する接続機器<br>の名称です。(初期値 [PLC1])                                                                                                    |
| エラーメッセージ | 発生したエラーに関するメッセージを表示します。                                                                                                    |
| エラー発生箇所  | エラーが発生した接続機器の IP アドレスやデバイスアドレス、接続機器から受信したエラーコードを表示します。<br>MEMO<br>• IP アドレスは「IP アドレス (10 進数):MAC アドレス (16 進数)」のように表示<br>されます。<br>• デバイスアドレスは「アドレス:デバイスアドレス」のように表示されます。<br>• 受信エラーコードは「10 進数[16 進数]」のように表示されます。 |

エラーメッセージの表示例

「RHAA035:PLC1: 書込み要求でエラー応答を受信しました ( 受信エラーコード :2[02H])」

| МЕМО | • 受信したエラーコードの詳細は、接続機器のマニュアルを参照してください。   |
|------|-----------------------------------------|
|      | ・ ドライバ共通のエラーメッセージについては「保守/トラブル解決ガイド」の「エ |
|      | ラーが表示されたら(エラーコード一覧)」を参照してください。          |

## 接続機器特有のエラーコード

| エラーコード           | 内容                                                                                                    |
|------------------|----------------------------------------------------------------------------------------------------|
| 02h              | 指定されたアドレスは存在しない。                                                                                                    |
| 21h              | 保持レジスタへの書込みで、データはインバータの範囲外である。                                                                                                    |
| 22h              | インバータが、ファンクションを許可していない状況にある。<br>・運転中変更禁止のレジスタを変更しようとした。<br>・運転(UV)中にエンター命令を発行した。<br>・トリップ(UV)中にレジスタに書込みを行った。<br>・ソフトロックになっているレジスタに書込みを行った。 |
| 23h <sup>1</sup> | 読出し専用のレジスタ(コイル)に書込みを行った。                                                                                                    |

1 X200 シリーズのみ